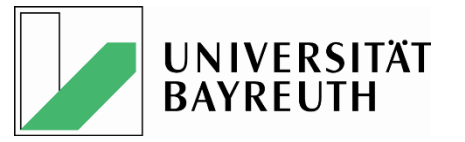

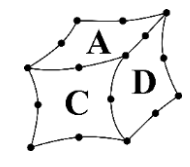

# Verifizierung des CAD-Datenaustauschs am Beispiel des Fräser-Präzisionswerkzeugs nach DIN 4003-87

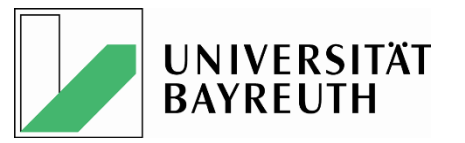

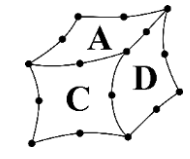

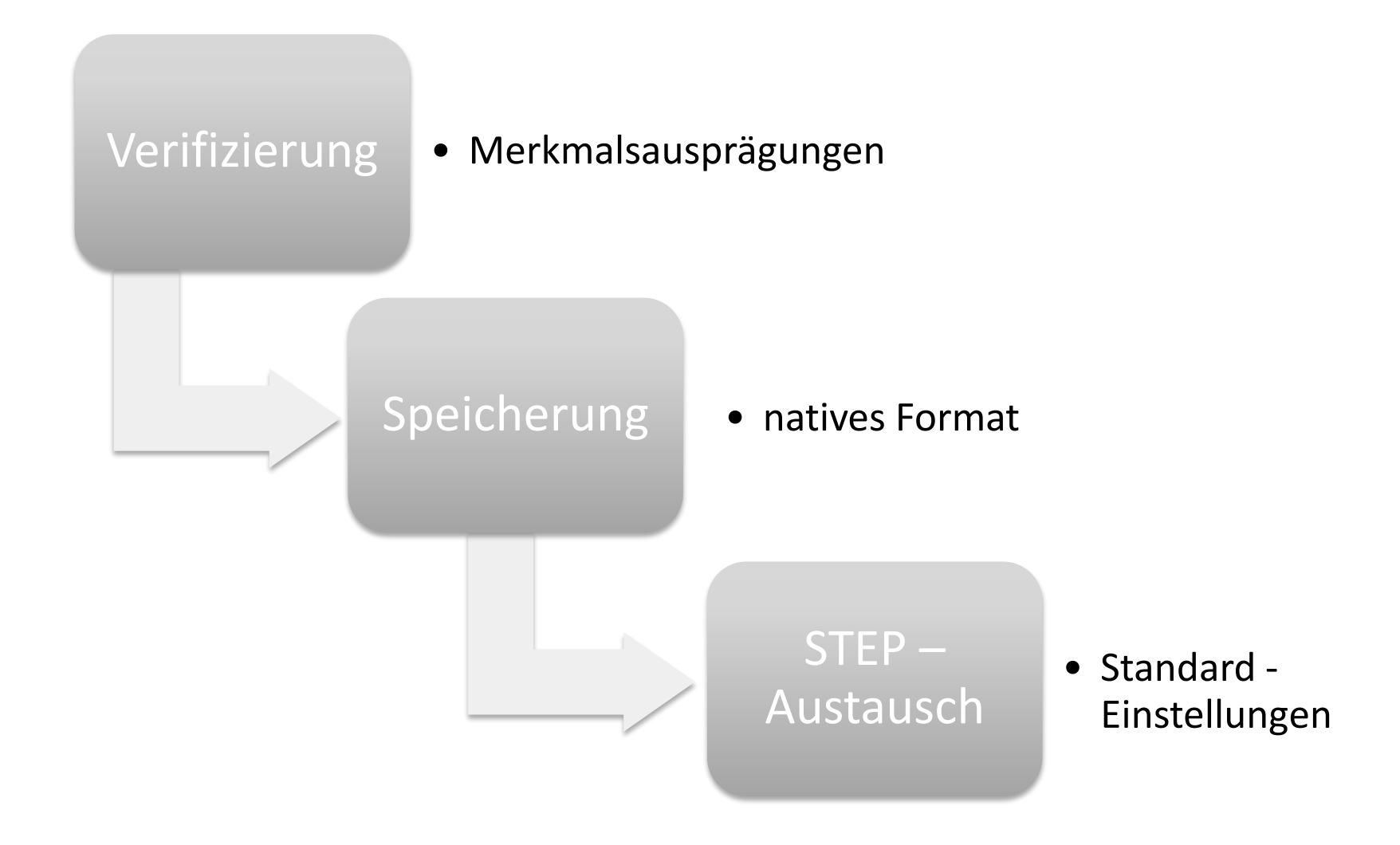

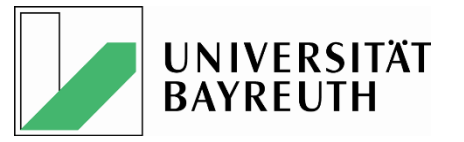

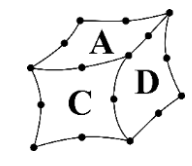

# Verifizierung Datenaustausch

• Definition-Merkmalsausprägungen

# Überprüfung im nativen Format

# Speicherung im nativen Format

Generierung nativer Referenz–
 CAD-Dateien

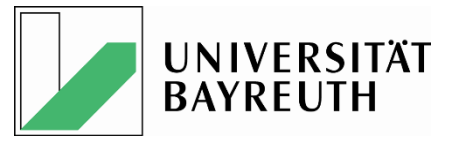

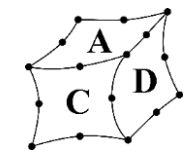

# **Definition**

Farbgebung Bereiche

- CUT-RGB (204 / 204 / 204) hellgrau
- NOCUT-RGB (128 / 128 / 128) dunkelgrau

### Farbgebung CUTTERLINE

- Skizze / Sketch
- RGB (0 / 0 / 255) reines Blau

Lage und Ausrichtung der Koordinatensysteme

- im NOCUT-Bereich: PCS, MCS, PCS, CSW
- Im CUT-Bereich: PCS, MCS

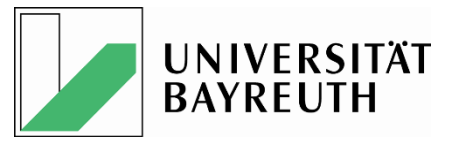

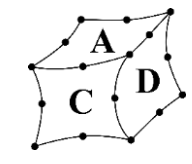

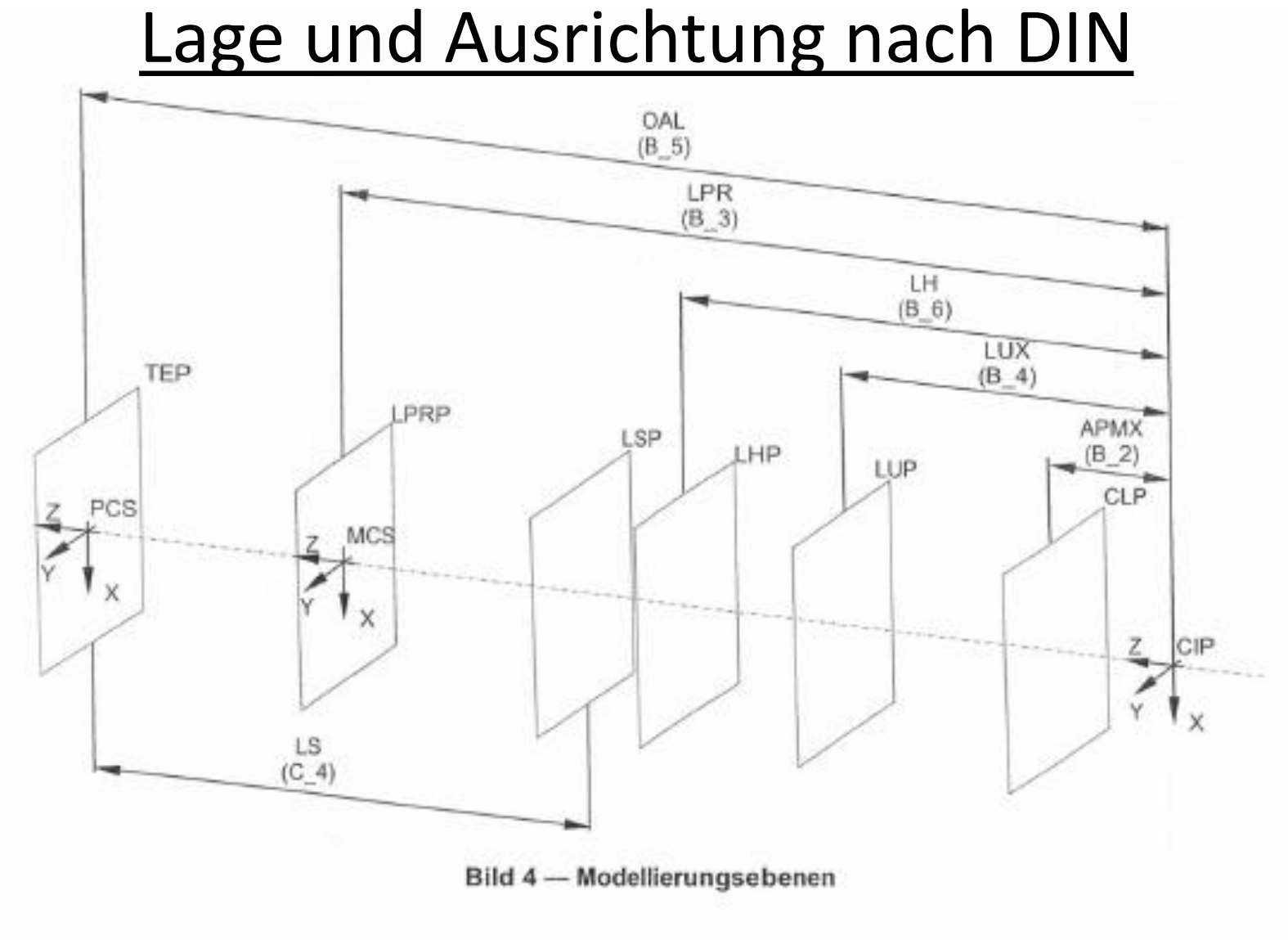

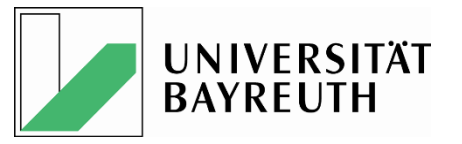

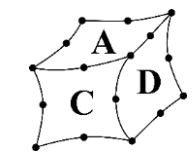

### Speicherung der Merkmale im nativen Format

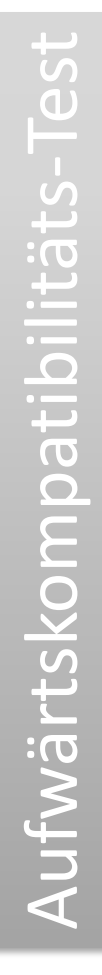

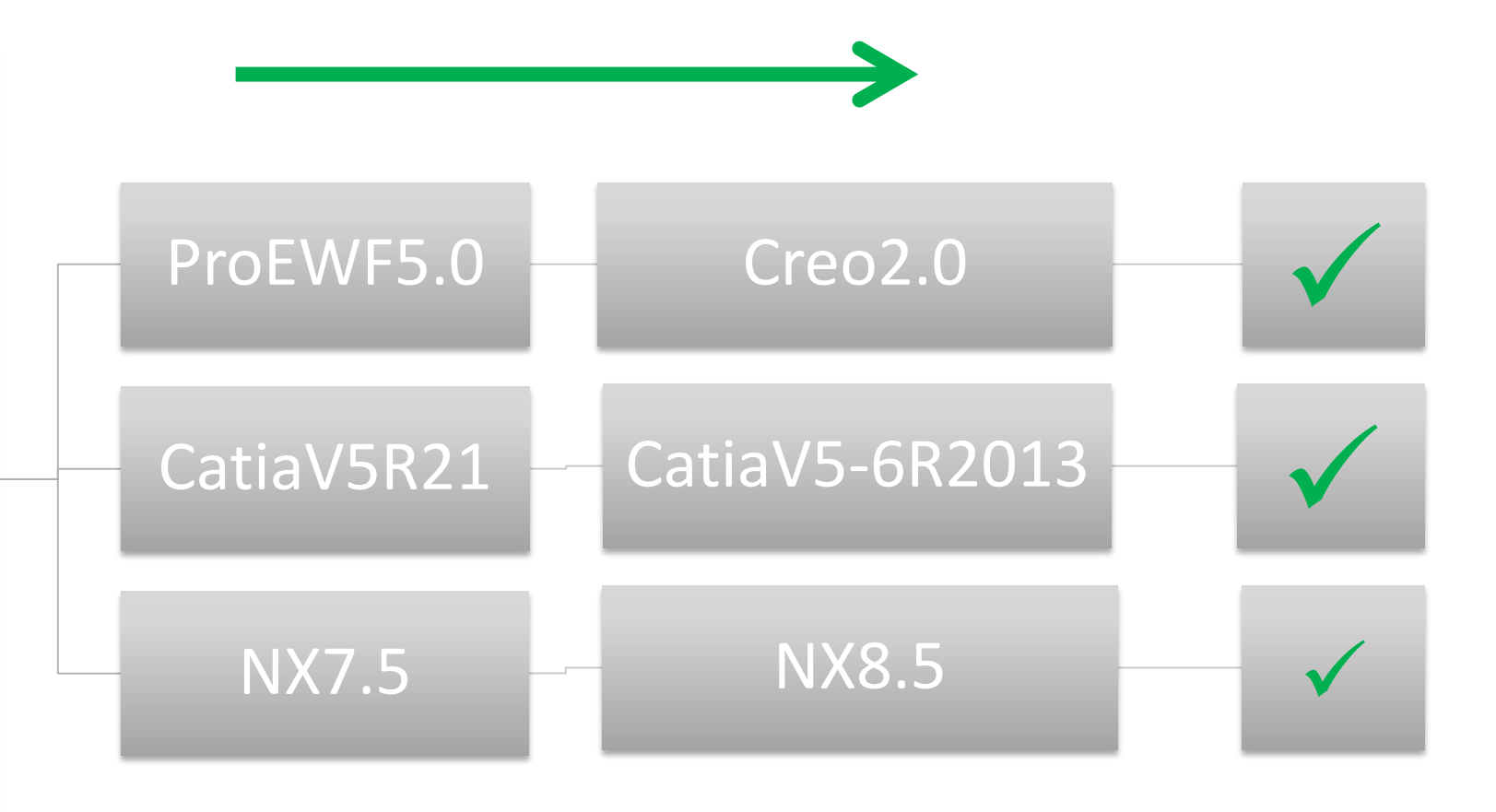

Überprüfung an verschiedenen CAD – Arbeitsstationen!

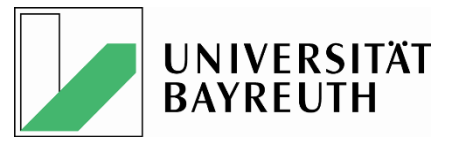

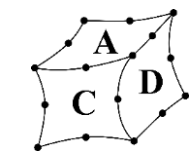

#### <u>Testbeispiel: Referenzversion: ProEWF5.0M060 → Prüfversion: Creo2.0M080</u>

| No | Beschreibung                 | Sollbenennung (u.a. RGB) | Istmerkmal (u.a. RGB) | Status |
|----|------------------------------|--------------------------|-----------------------|--------|
| 1  | Farbe NOCUT Bereich          | RGB(128/128/128)         | RGB(128/128/128)      | ok     |
| 2  | Farbe CUT Bereich            | RGB(204/204/204)         | RGB(204/204/204)      | ok     |
| 3  | Farbe CUTTER- LINE           | RGB(0/0/255)             | RGB(0/0/255)          | ok     |
| 5  | Koordinatensystem PCS Halter | vorhanden                | vorhanden             | ok     |
| 6  | Koordinatensystem PCS insert | vorhanden                | vorhanden             | ok     |
| 7  | Koordinatensystem CIP        | vorhanden                | vorhanden             | ok     |
| 8  | Koordinatensystem MCS Halter | vorhanden                | vorhanden             | ok     |
| 9  | Koordinatensystem MCS insert | vorhanden                | vorhanden             | ok     |
| 10 | Koordinatensystem CSW1       | vorhanden                | vorhanden             | ok     |
| 11 | Koordinatensystem CSW2       | vorhanden                | vorhanden             | ok     |
| 12 | Koordinatensystem CSW3       | vorhanden                | vorhanden             | ok     |
| 13 | Koordinatensystem CSW4       | vorhanden                | vorhanden             | ok     |

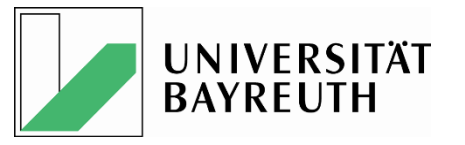

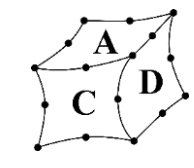

#### <u>Testbeispiel: Referenzversion: CatiaV5R21 → Prüfversion: CatiaV5-6R2013</u>

| No | Beschreibung                 | Sollbenennung (u.a. RGB) | Istmerkmal (u.a. RGB) | Status |
|----|------------------------------|--------------------------|-----------------------|--------|
| 1  | Farbe NOCUT Bereich          | RGB(128/128/128)         | RGB(128/128/128)      | ok     |
| 2  | Farbe CUT Bereich            | RGB(204/204/204)         | RGB(204/204/204)      | ok     |
| 3  | Farbe CUTTER- LINE           | RGB(0/0/255)             | RGB(0/0/255)          | ok     |
| 5  | Koordinatensystem PCS Halter | vorhanden                | vorhanden             | ok     |
| 6  | Koordinatensystem PCS insert | vorhanden                | vorhanden             | ok     |
| 7  | Koordinatensystem CIP        | vorhanden                | vorhanden             | ok     |
| 8  | Koordinatensystem MCS Halter | vorhanden                | vorhanden             | ok     |
| 9  | Koordinatensystem MCS insert | vorhanden                | vorhanden             | ok     |
| 10 | Koordinatensystem CSW1       | vorhanden                | vorhanden             | ok     |
| 11 | Koordinatensystem CSW2       | vorhanden                | vorhanden             | ok     |
| 12 | Koordinatensystem CSW3       | vorhanden                | vorhanden             | ok     |
| 13 | Koordinatensystem CSW4       | vorhanden                | vorhanden             | ok     |

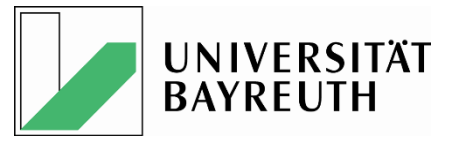

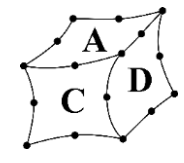

## **Beispiel Fräser**

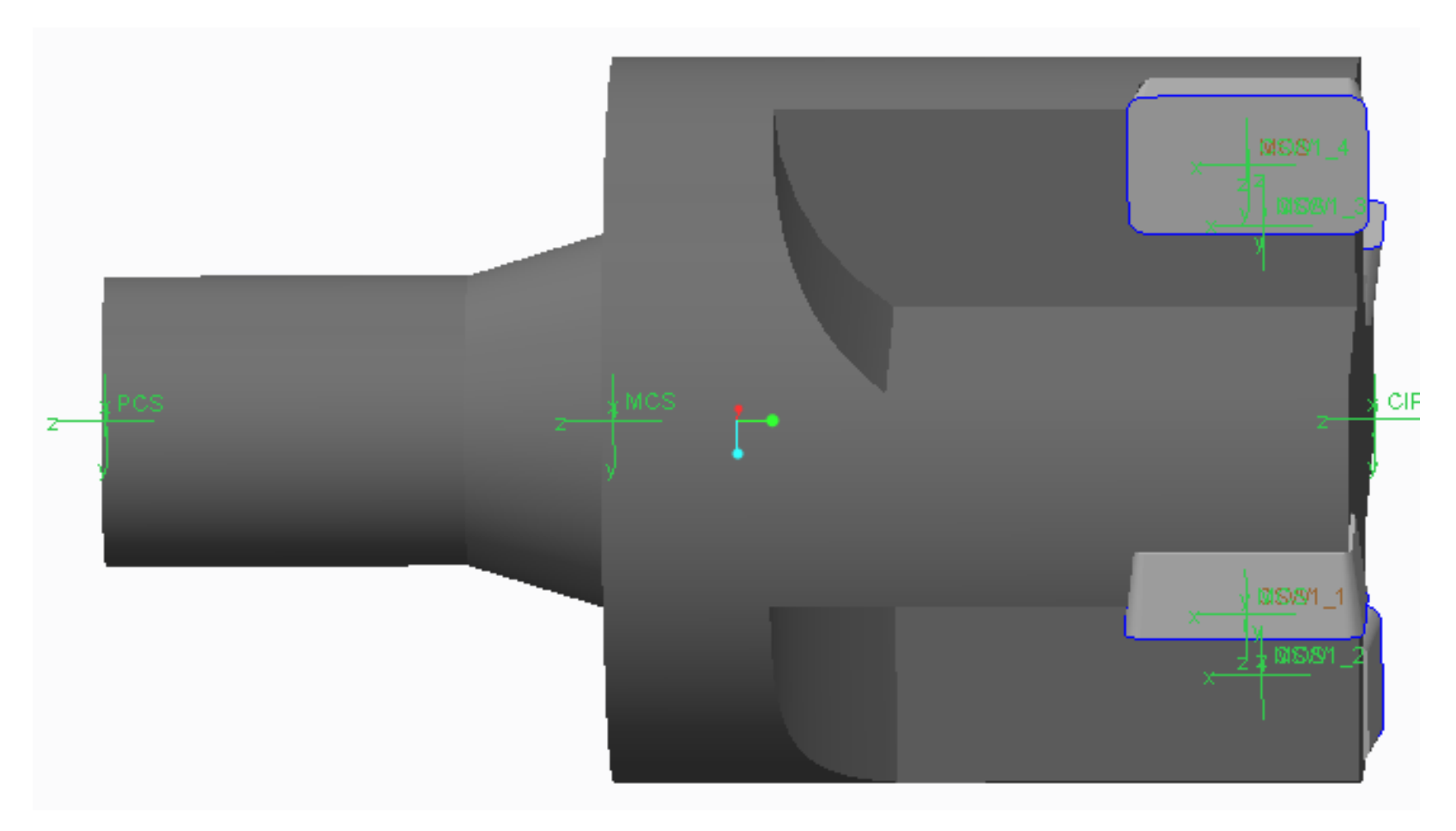

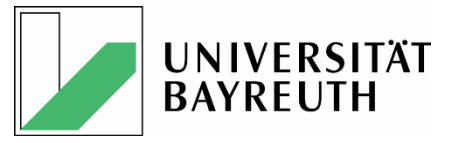

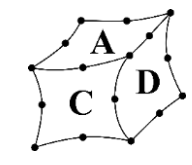

## Insert Lage und Ausrichtung nach DIN

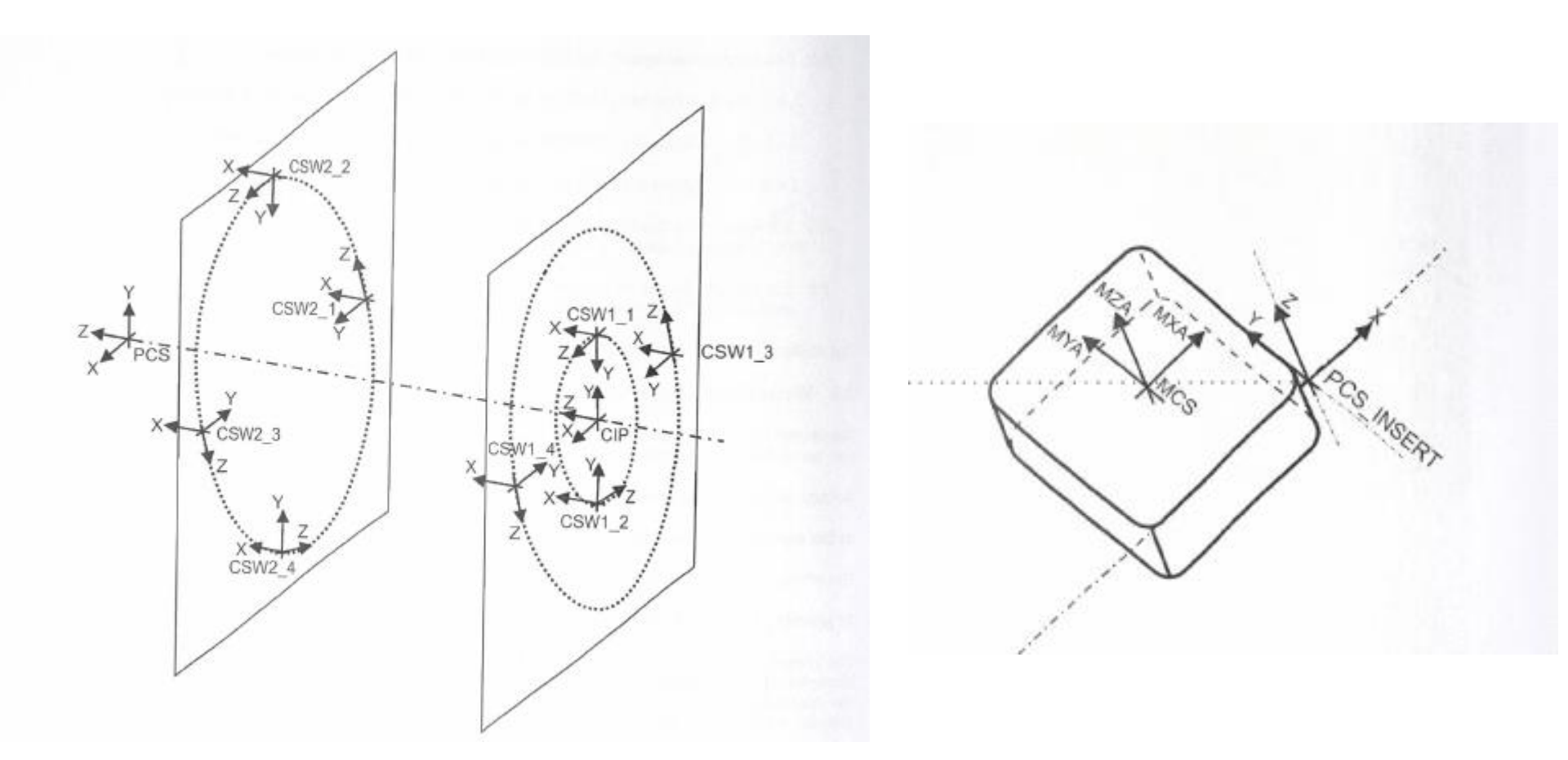

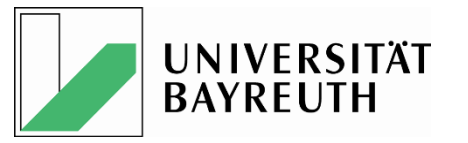

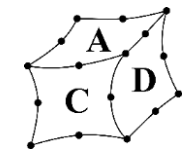

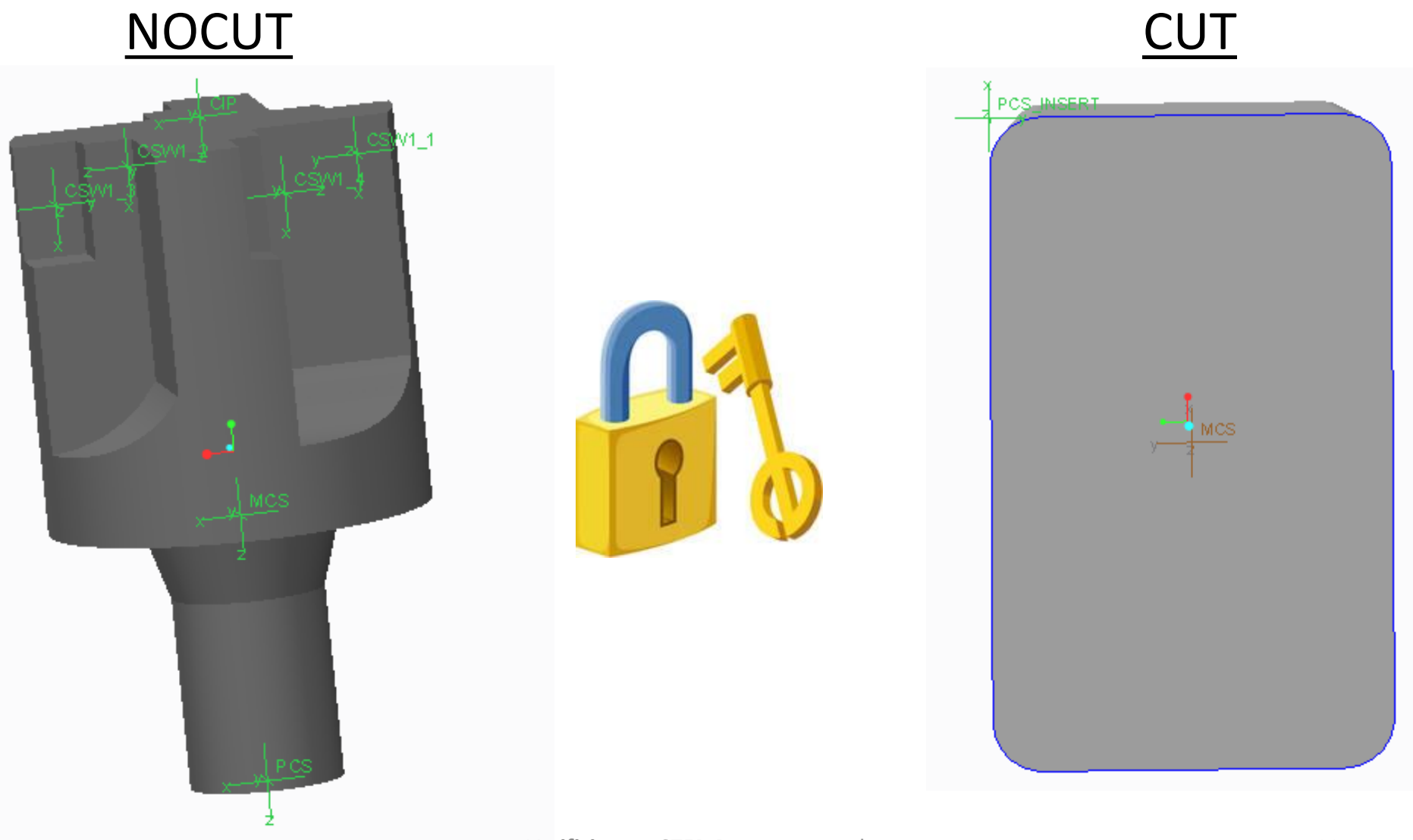

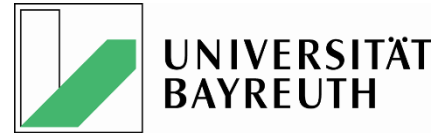

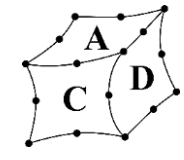

### **Direkter Datenaustausch Check**

| Präzisionswerkzeug                                                                                                    |          |                                                                                       | Referenzversion/Dateiname   |
|----------------------------------------------------------------------------------------------------|----------|---------------------------------------------------------------------------------------|-----------------------------|
| Präzisionswerkzeuge                                                                                                    | Anhang 2 | Vergleich Merkmale bei unterschiedlichen Catia-Versionen im nativen CATProdukt Format | CatiaV5R21/ siehe unten     |
| Beschreibung:                                                                                                    |          |                                                                                       | Prüfversion/Dateiname       |
| Prüfung dreier Präzisionswerkzeuge (erstellt in CatiaV5R21) <u>fraeser CATProduct, Komplett CATProduct</u> (Klemmhalter),<br>Bohrer2+Oberflaeche.CATProdukt hinsichtlich der folgender Merkmale. |          |                                                                                       | CatiaV5-6R2013/ siehe unten |

Tabelle1: fraeser.CATProduct

| No. | Beschreibung                 | Referenzmerkmal   | Prüfmerkmal (Istwert)  | Prüfmerkmal (Istwert)      | Status | Bemerkung |
|-----|------------------------------|-------------------|------------------------|----------------------------|--------|-----------|
|     |                              | (CatiaV5R21)      | (CatiaV5-6R2013)öffnen | (CatiaV5-6R2013) speichern |        |           |
| 1   | optische Prüfung             |                   |                        |                            | ok     |           |
| 2   | Farbe CUT Bereich            | RGB (128/128/128) | RGB (128/128/128)      | RGB (128/128/128)          | ok     |           |
| 3   | Farbe NOCUT Bereich          | RGB (204/204/204) | RGB (204/204/204)      | RGB (204/204/204)          | ok     |           |
| 5   | Farbe CUTTERIINE             | RGB (0/0/255)     | RGB (0/0/255)          | RGB (0/0/255)              | ok     |           |
| 6   | Maße                         |                   |                        |                            | ok     |           |
| 7   | optischer Modelbaumvergleich |                   |                        |                            | ok     |           |
| 8   | Lage CUTTERLINE              |                   |                        |                            | ok     |           |
| 9   | Ausrichtung                  |                   |                        |                            | ok     |           |
|     | Koordinatensysteme           |                   |                        |                            |        |           |

Tabelle1: Komplett.CATProduct (Klemmhalter)

| No. | Beschreibung                 | Referenzmerkmal   | Prüfmerkmal (Istwert)  | Prüfmerkmal (Istwert)     | Status | Bemerkung |
|-----|------------------------------|-------------------|------------------------|---------------------------|--------|-----------|
|     |                              | (CatiaV5R21)      | (CatiaV5-6R2013)öffnen | (CatiaV5-6R2013)speichern |        |           |
| 1   | optische Prüfung             |                   |                        |                           | ok     |           |
| 2   | Farbe CUT Bereich            | RGB (128/128/128) | RGB (128/128/128)      | RGB (128/128/128)         | ok     |           |
| 3   | Farbe NOCUT Bereich          | RGB (204/204/204) | RGB (204/204/204)      | RGB (204/204/204)         | ok     |           |
| 5   | Farbe CUTTERIINE             | RGB (0/0/255)     | RGB (0/0/255)          | RGB (0/0/255)             | ok     |           |
| 6   | Maße                         |                   |                        |                           | ok     |           |
| 7   | optischer Modelbaumvergleich |                   |                        |                           | ok     |           |
| 8   | Lage CUTTERLINE              |                   |                        |                           | ok     |           |
| 9   | Ausrichtung                  |                   |                        |                           | ok     |           |
|     | Koordinatensysteme           |                   |                        |                           |        |           |

1/2

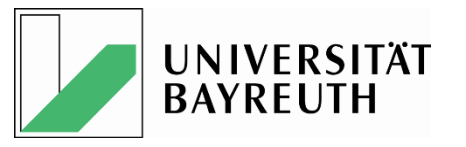

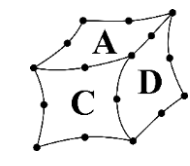

## Bestimmung der DIN Farben in den Systemen

- Klärung und Dokumentation
- Eindeutige Zuordnung
- Probleme und Besonderheiten

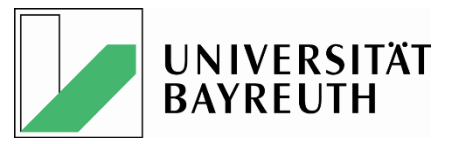

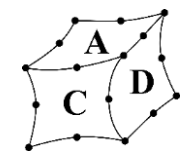

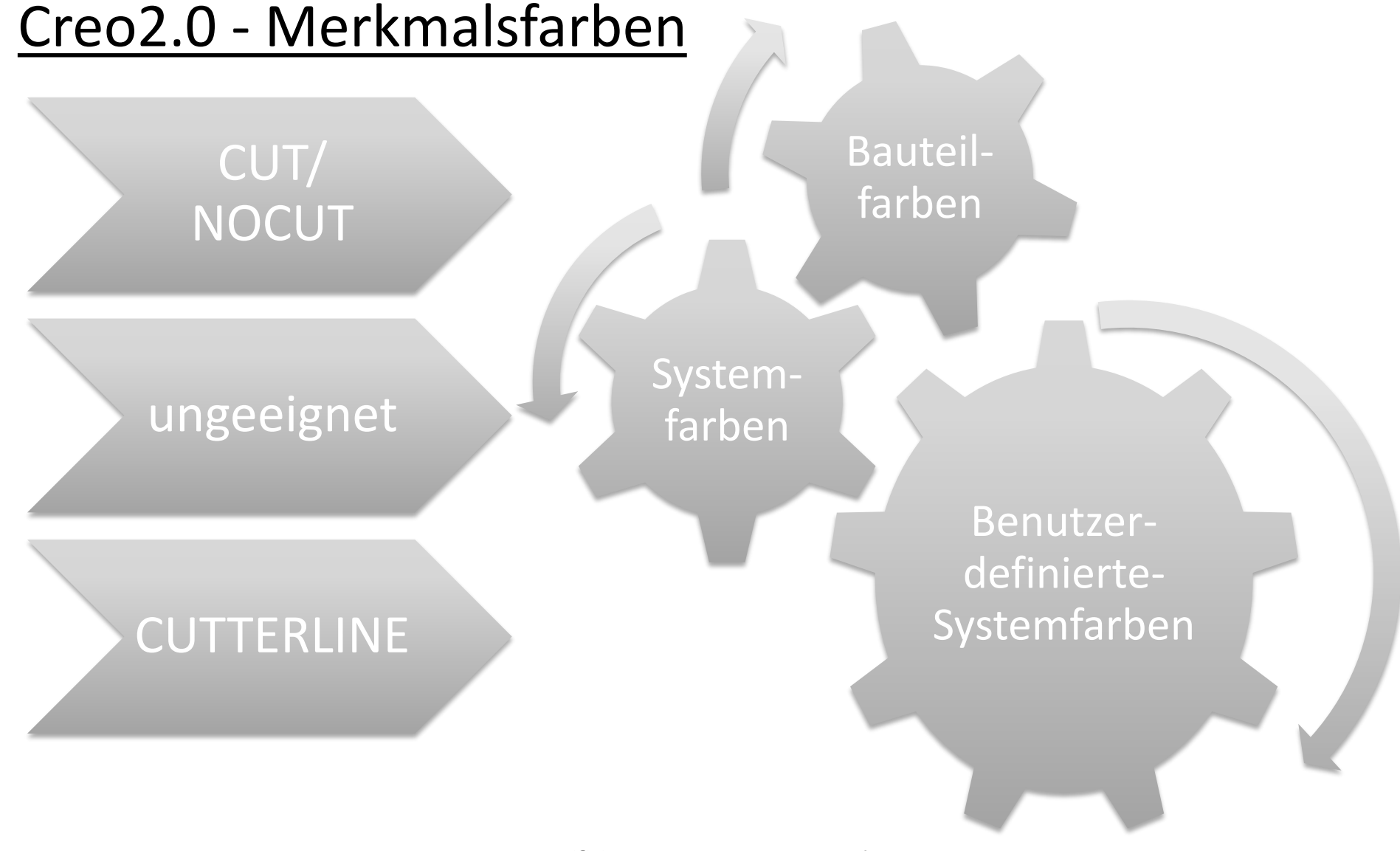

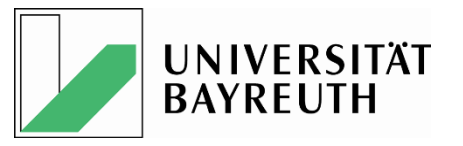

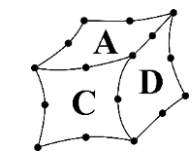

## <u>Creo2.0</u>

Bestimmung der Farbgebung des CUT-/NOCUT-Bereichs

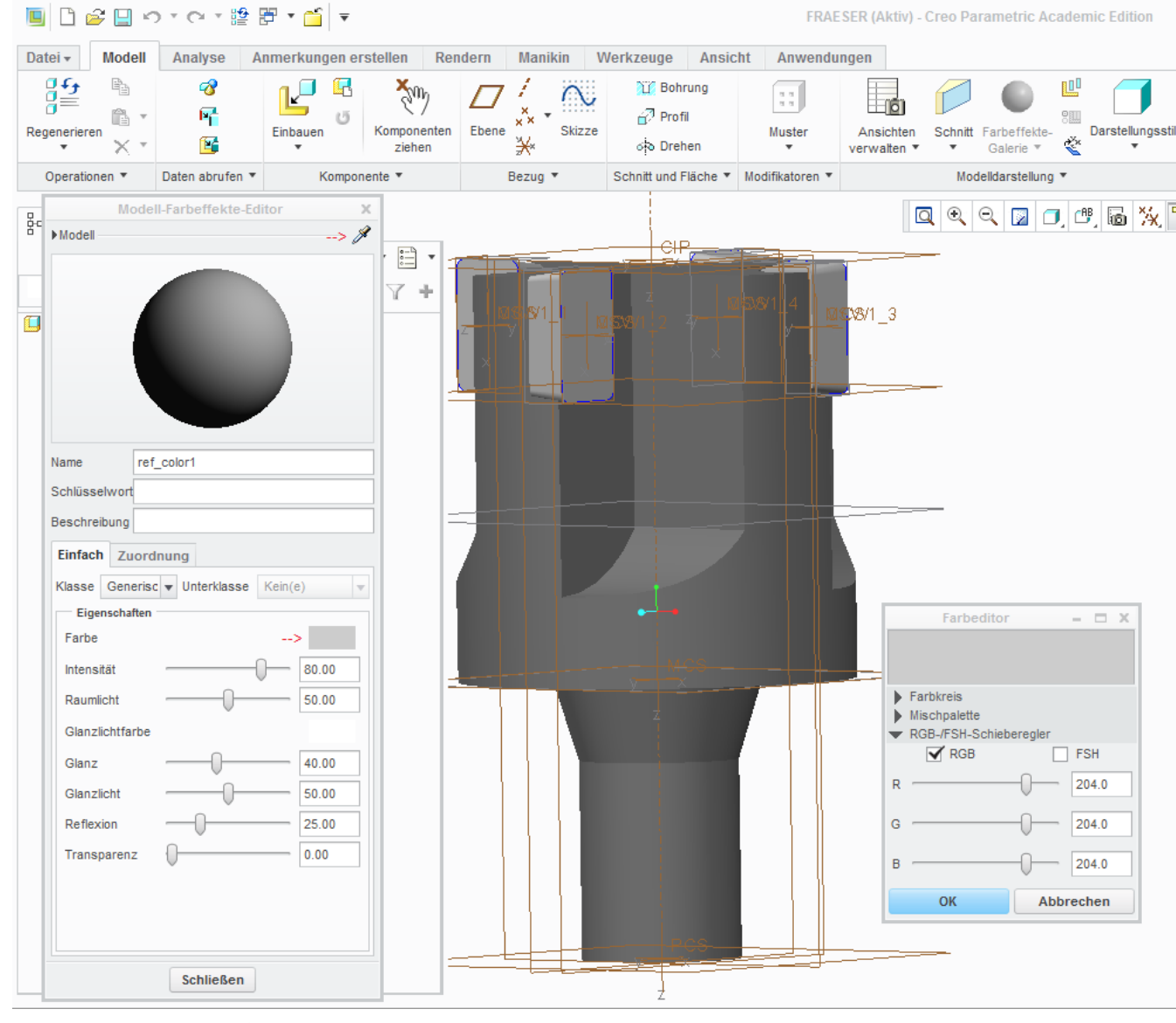

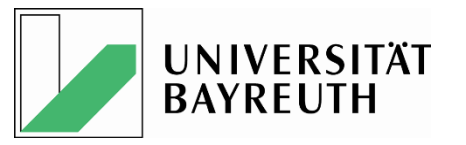

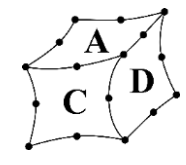

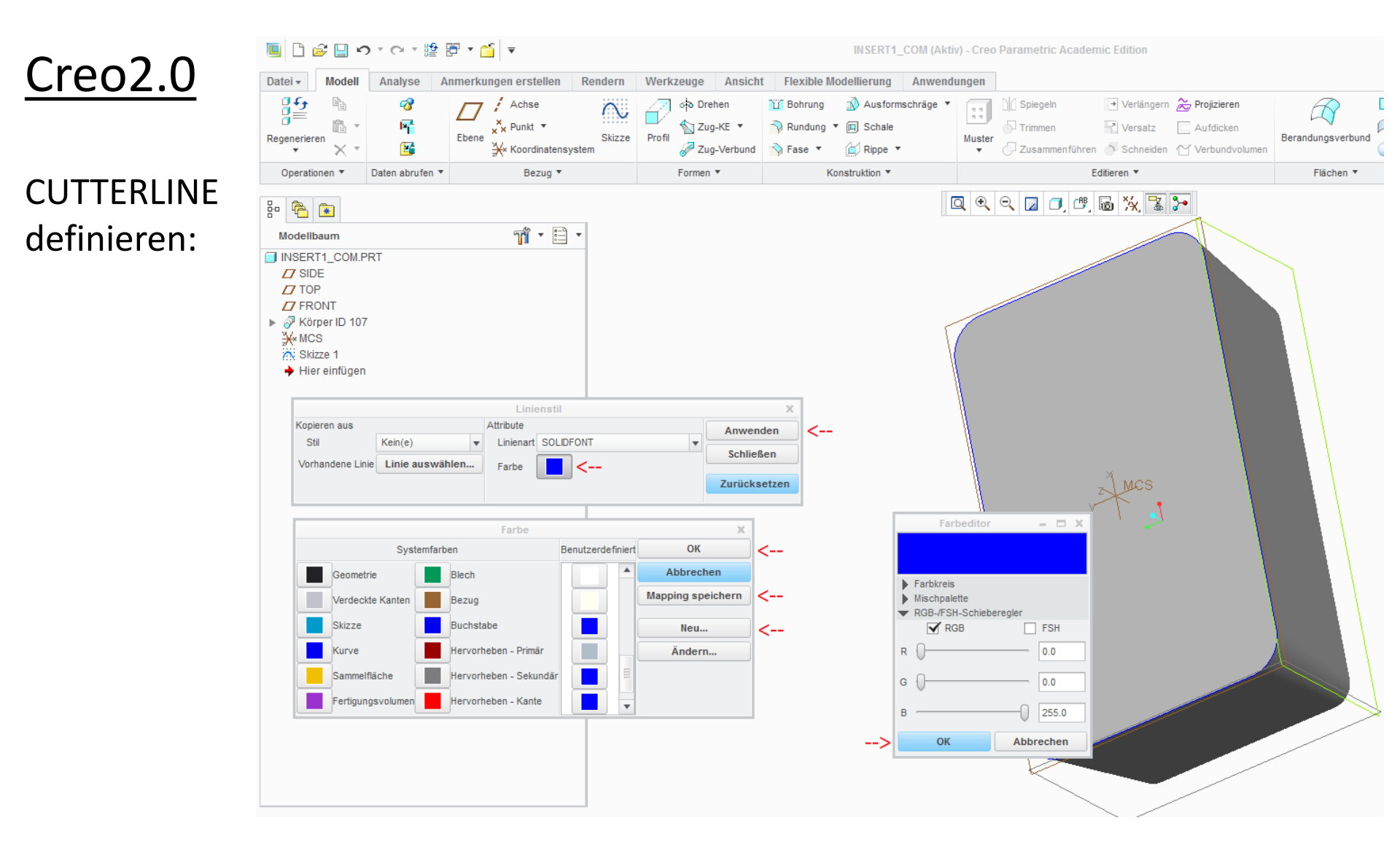

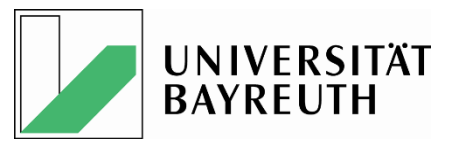

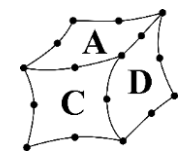

### <u>Creo2.0</u>

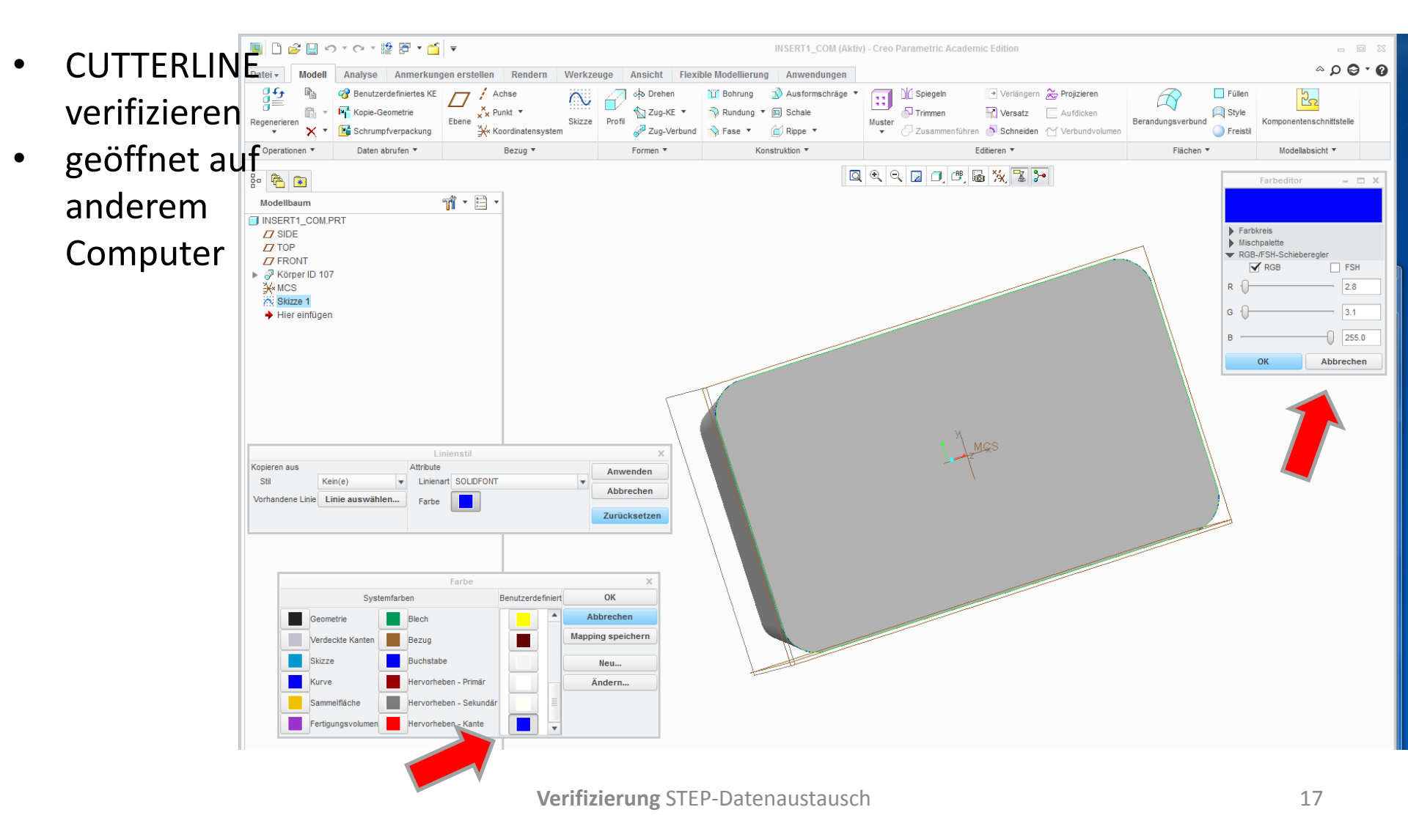

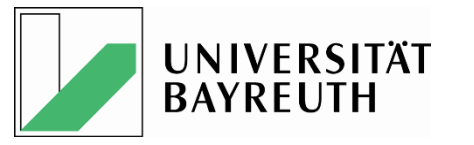

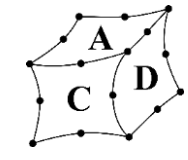

Creo2.0 Problem

CUTTERLINE definieren:

 Bei der Verwendung in <u>anderen</u> Creo 2.0 Systemen verschwindet die benutzerdefinierte Systemfarbe und wir durch eine "ähnliche" ersetzt.

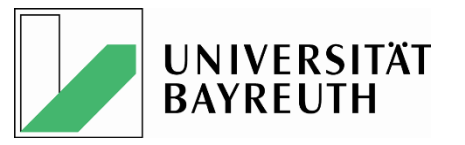

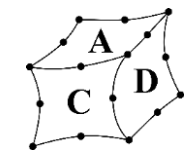

### <u>Creo2.0</u>

Bestimmung der Farbgebung der CUTTERLINE via Grafikprogramm z.B. Import-KE

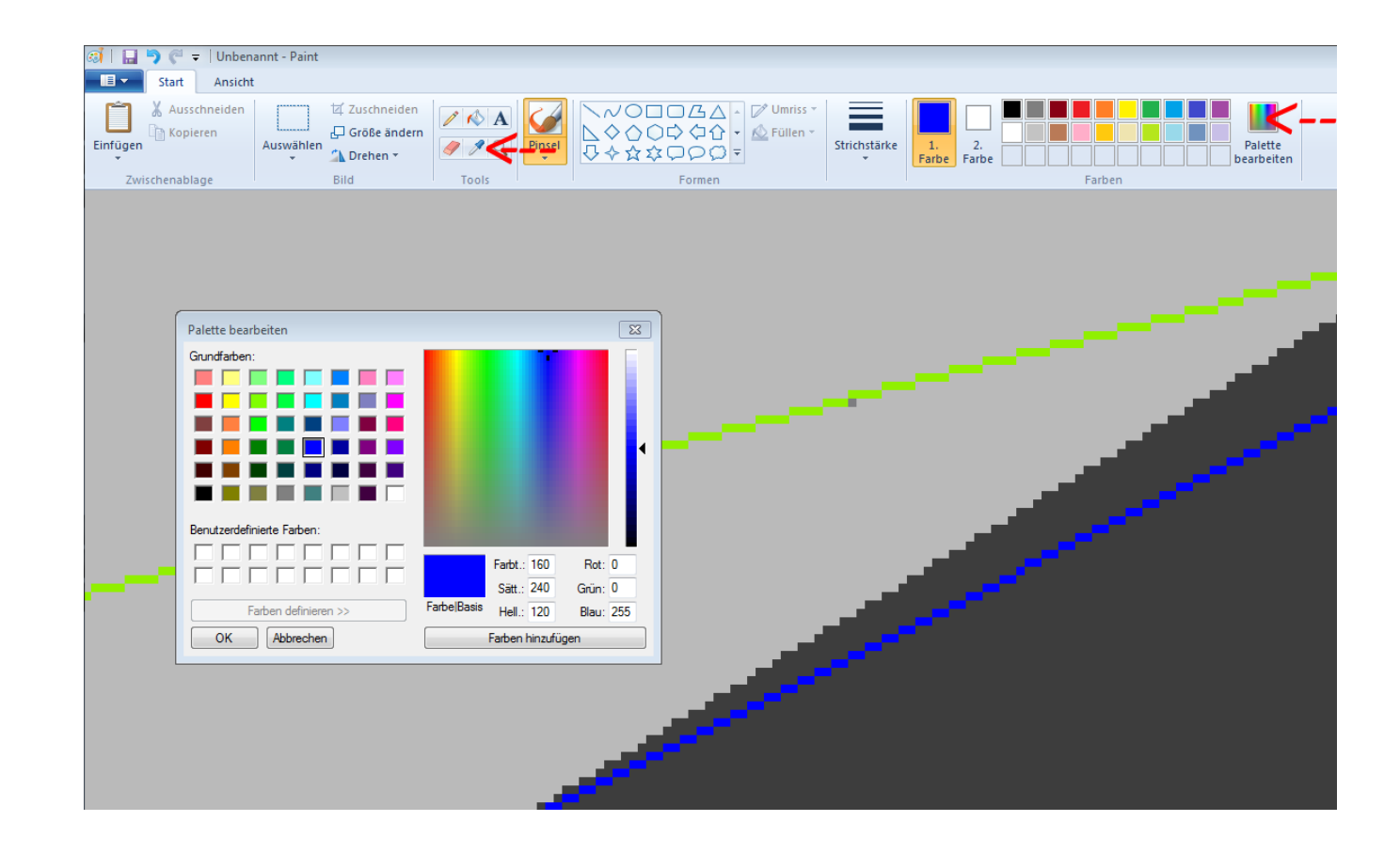

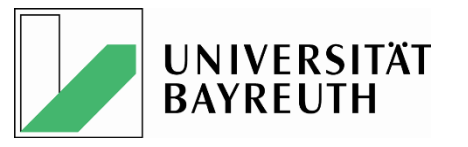

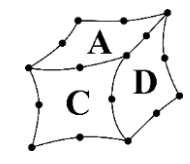

## CatiaV5-6 R2013

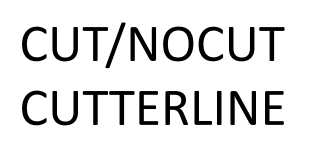

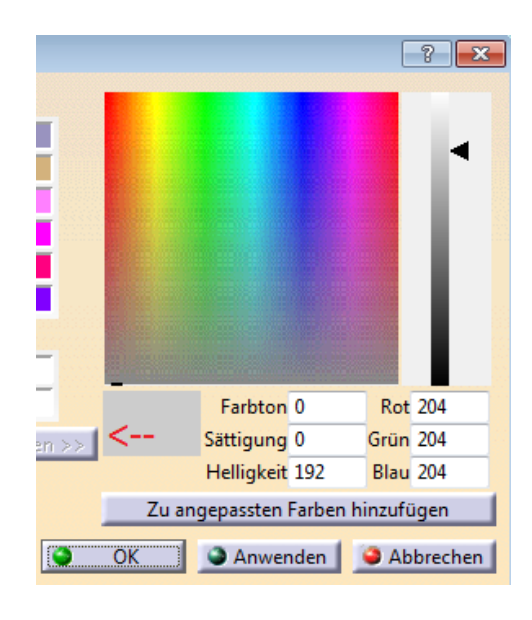

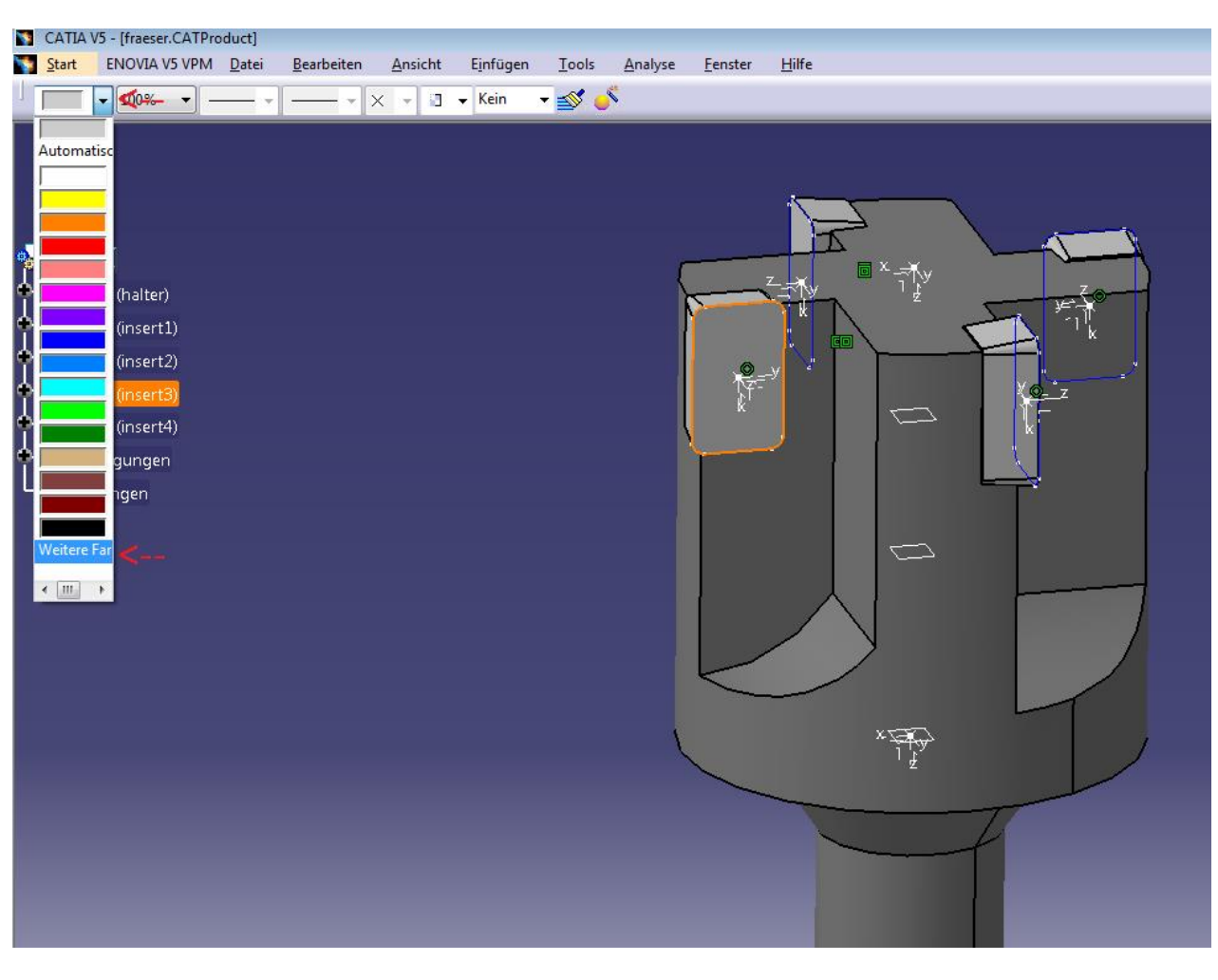

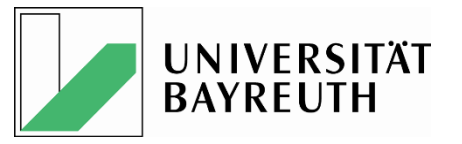

💯 NX 8.5 - Konstruktion - [Komplett.prt]

Extrudierter

Körper

ಶ Start 🗸

Bezugseb...

Kein Auswahlfilter

Fakultät für Ingenieurwissenschaften Lehrstuhl für Konstruktionslehre und CAD Prof. Dr.-Ing. Frank Rieg

Körper

trimmer

🔣 • 🛃 • 😭

2

Schale

1 1

۲

Formschrä.

Kantenver...

**3><** 

Objektdarstellung bearbeiten (Strg+J)

Durchsichtigkeit, Schattierung und

Analyseanzeigestatus der Objekte.

Ändert Layer, Farbe, Schriftart, Breite, Gitteranzahl,

<u>6 D</u>atei <u>B</u>earbeiten Ansi<u>c</u>ht Einfügen <u>F</u>ormat <u>W</u>erkzeuge B<u>a</u>ugruppen <u>I</u>nformationen Analyse Voreinstellungen 3Dconnexion Fenst<u>e</u>r <u>H</u>ilfe

🖍 📢 🤫 Befehlssuche 🆓 🗸

Vereinigen

🔽 Gesamte Baugruppe 🔽 🕼 🐾 🐒 🐃 🗇 🍞 🖊 🔪 🔪 🕂 🔾 🤤 🕂 🖓 🤤

X

Musterele.

Bohrung

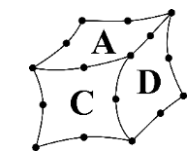

DAL

0

## NX8.5

### Farbgebung:

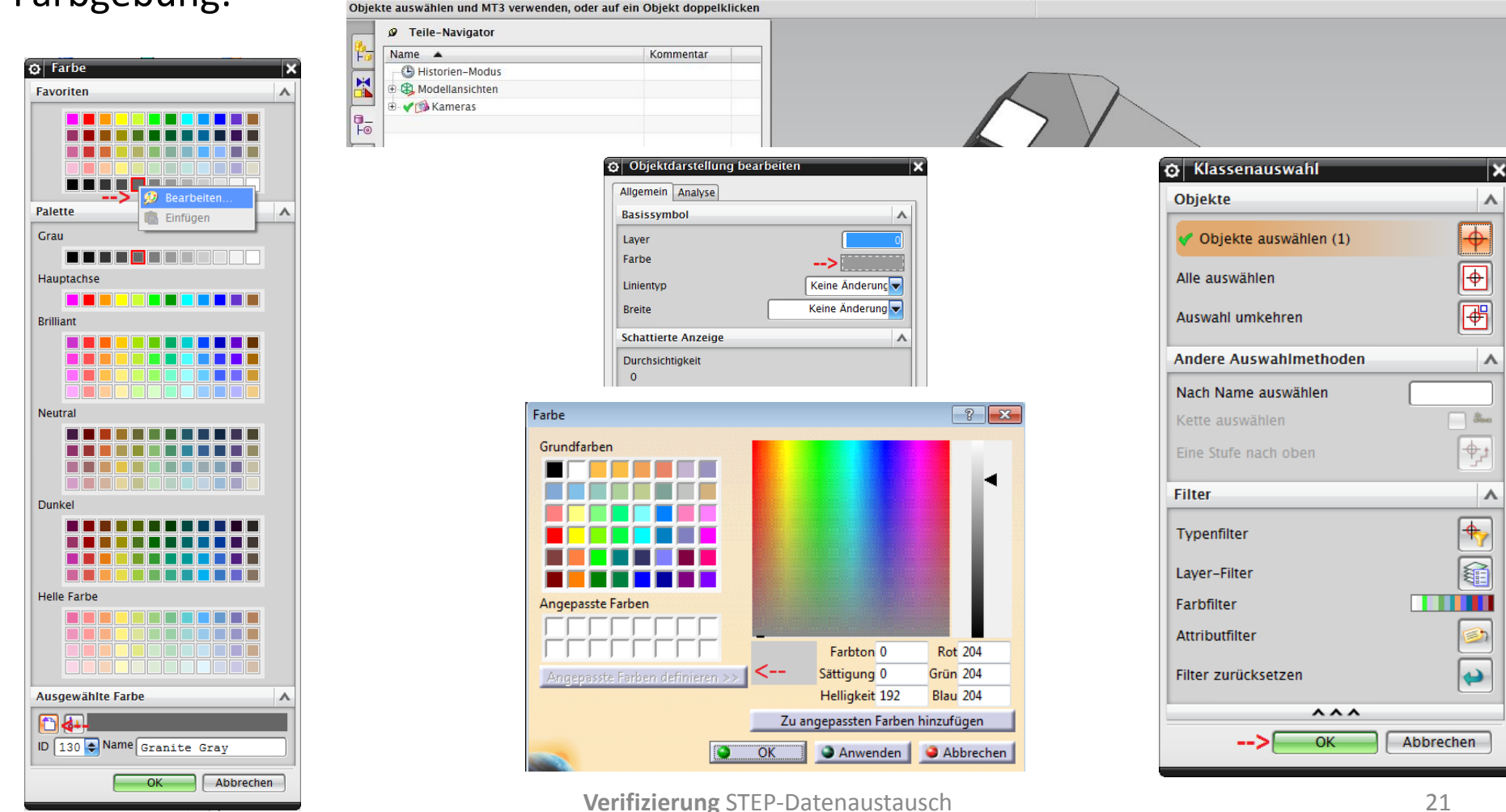

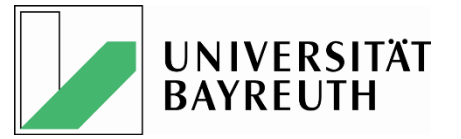

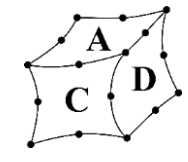

# STEP - Datenaustausch

# • STEP - Einstellungen

# Datenaustausch - Übersicht

## • Beispiel: Fräser – CatiaV5-6R2013

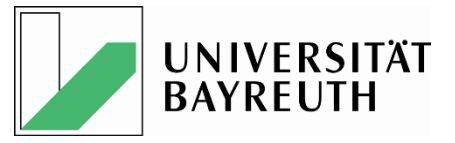

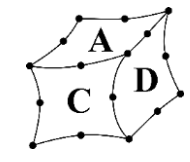

### <u>STEP – Export - / Import - Einstellungen</u>

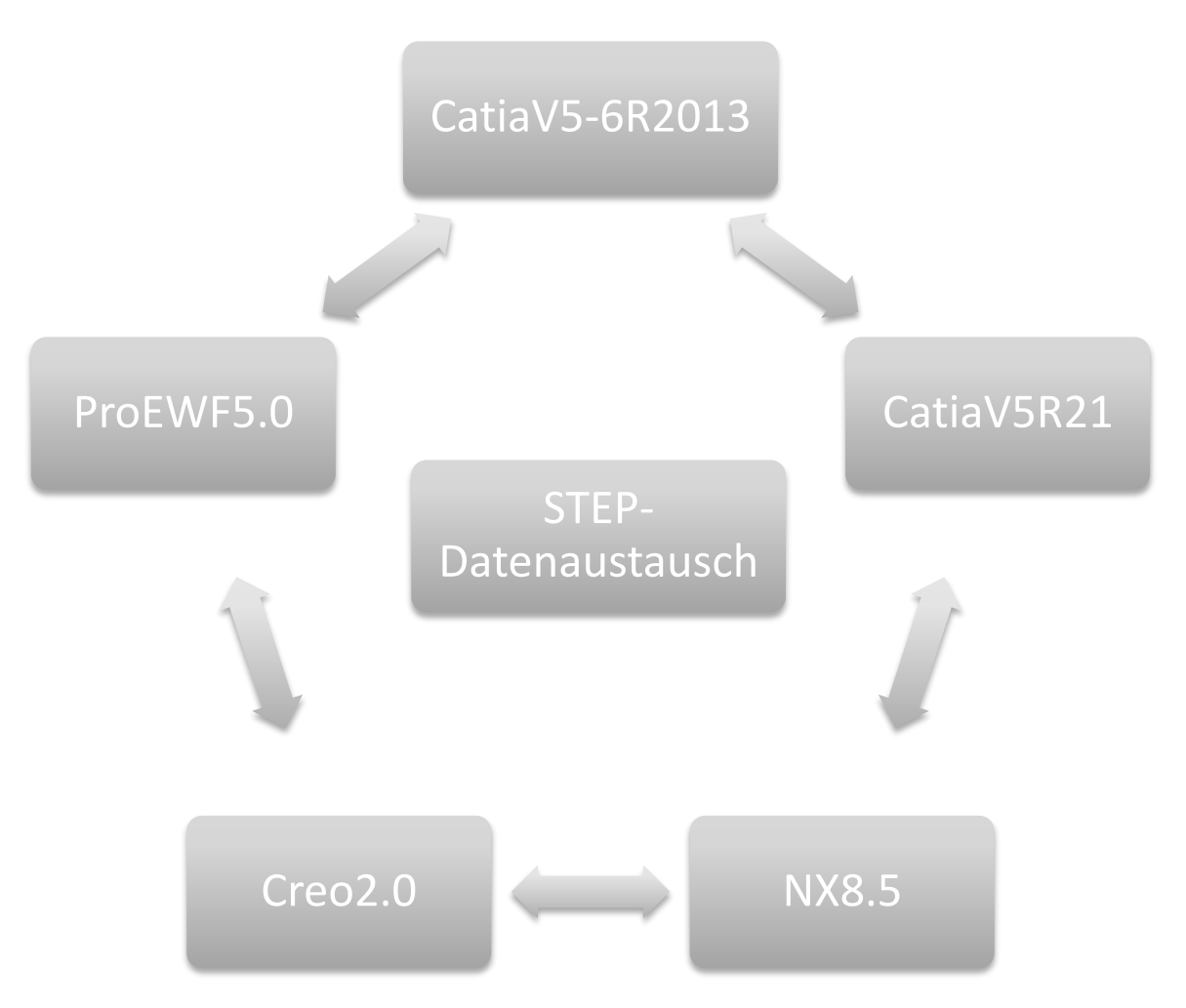

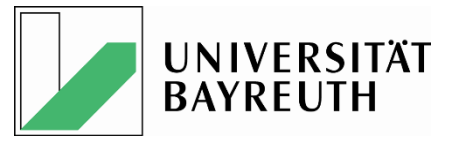

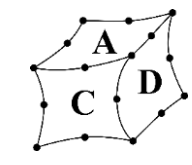

### Creo2.0: config.pro - Konfigurationen

| config.pro - Option             | Werte - "CAD-Lehrstuhl"     | Werte - "PTC"             |
|---------------------------------|-----------------------------|---------------------------|
| Export - Optionen               |                             |                           |
| step_export_format              | ap214_is (ap203_is)         | ap214_is                  |
| intf3d_out_default_option       | / (surfaces)                | solid                     |
| intf3d_out_extend_surface       | / (yes)                     | yes                       |
| intf_out_blanked_entities       | / (yes *)                   | no                        |
| Import -Optionen                |                             |                           |
| fix_boundaries_on_import        | / (kein Standard vorhanden) | nicht möglich (yes)       |
| enable_absolute_accuracy        | yes (no)                    | yes                       |
| default_abs_accuracy            | /(0.00)                     | 0.01                      |
| intf3d_in_close_open_boundaries | /(kein Standard vorhanden)  | nicht möglich (yes)       |
| intf_in_blanked_entities        | /(kein Standard vorhanden)  | nicht möglich (yes)       |
| Legende                         |                             |                           |
| ( )                             | Standardwert                | Sollwert falls abweichend |

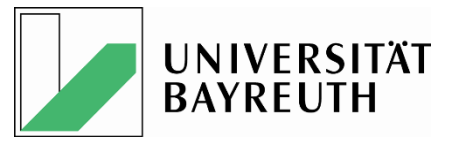

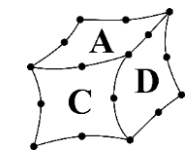

## <u>Creo2.0: config.pro - Besonderheiten</u>

- config.pro Optionen Empfehlung PTC
  - Normale
  - Nicht aufgeführte
  - Nicht dokumentierte

| Import -Optionen                |                              |  |
|---------------------------------|------------------------------|--|
| fix_boundaries_on_import        | nicht möglich (yes)          |  |
| enable_absolute_accuracy        | yes                          |  |
| default_abs_accuracy            | 0.01                         |  |
| intf3d_in_close_open_boundaries | nicht möglich (yes)          |  |
| intf_in_blanked_entities        | nicht möglich ( <u>yes</u> ) |  |

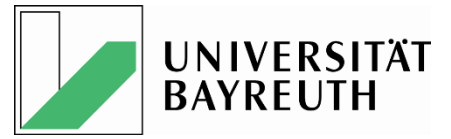

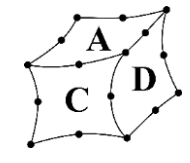

### Creo2.0: Export - Einstellungen

| STEP exportieren X       |
|--------------------------|
| Geometrie                |
| Drahtmodellkanten        |
| Flächen                  |
| Volumenkörper <          |
| Schalen                  |
| Bezugskurven und -punkte |
| Facetten                 |
| Folien anpassen          |
| Sammelflächen ALLE       |
| Nicht-Geometrie          |
| Anmerkungen              |
| Grafisch O Semantisch    |
| Parameter                |
| Nur Ausgewiesene         |
| Koordinatensystem        |
| ▶ Standard ▼             |
| Dateistruktur            |
| Einzelne Datei           |
| OK Abbrechen Optionen    |

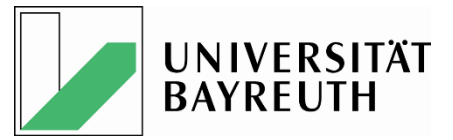

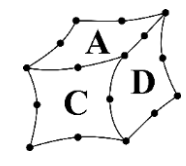

### Catia: STEP - Einstellungen

| Optionen                     | ? ×                                                                                         |
|------------------------------|---------------------------------------------------------------------------------------------|
| A Voptionen                  | SMARTEAM (CAI) SMARTEAM (CWI) STEP VRML                                                     |
| -<br>- ∰ Allgemein           | Allgemein                                                                                   |
| - Anzeige                    | Überprüfungseigenschaften Parameter                                                         |
| Compatibilität               | Gruppen (Auswahlmengen)                                                                     |
| Parameter und Messi          | Urbundstoffe                                                                                |
| Einheiten und virtue         | Benutzerdefinierte Attribute                                                                |
| - Infrastruktur              | Optimierung der Stetigkeit bei Kurven und Flächen:                                          |
| > Mechanische Konstrukti     | Keine Optimierung                                                                           |
| 🖢 📈 Flächen                  | O Erweiterte Optimierung Parameter                                                          |
| Analyse & Simulation         | Physische Baugruppenstruktur 🗌 Eine CATProduct-Datei für jedes Produkt                      |
| AEC-Anlagen                  | Tessellierte Geometrie                                                                      |
| NC-Fertigung                 | Anwendungsprotokoll (AP) : 214 iso                                                          |
| 🕂 🏉 Digitale Modellerstellun | Exakte Geometrie als: 🕗 Exakt: 🔿 Tesselliert: 🔿 Exakt und tesselliert                       |
| Systeme & Ausrüstung         | Einheiten: 🖉 mm 🔿 Zoll                                                                      |
| Digitaler Produktionspri     | Kopfzeile der STEP-Datei: Definieren                                                        |
| Bearbeitungssimulation       | Baugruppen: 👁 Eine STEP-Datei 📀 Externe Verweise auf STEP 🔾 Global verschachtelte Baugruppe |
| <u>P</u> <u>A</u>            |                                                                                             |
|                              | OK Abbrechen                                                                                |

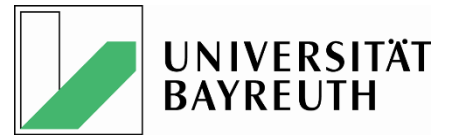

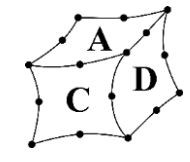

### NX8.5: STEP - Importeinstellungen

| 🔯 STEP203-Datei öffnen - Optionen 🛛 🕑 🔀 |
|-----------------------------------------|
| Datei mit Einstellungen 🗸 🗸             |
| Modelldaten A                           |
| ✓ Kurven                                |
| Oberflächen                             |
| ✓Körper                                 |
| Koordinatensysteme                      |
| Produktdaten                            |
| PMI                                     |
| Optionen A                              |
| Oberflächen automatisch zusammenfügen   |
| Vereinfachen                            |
| Optimieren                              |
| Glatte B-Oberflächen                    |
| Baugruppe abflachen                     |
| Layer-Vorgabe für Ebene 0               |
| ^^^                                     |
| OK Abbrechen                            |

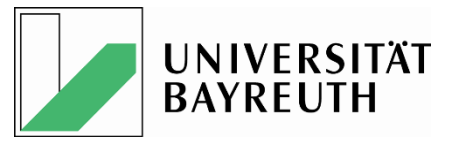

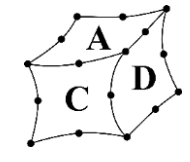

### STEP File Filechecker

- Überprüfung aller erzeugten STEP Files mit dem Filechecker auf "Richtigkeit"
- Vollständige Dokumentation

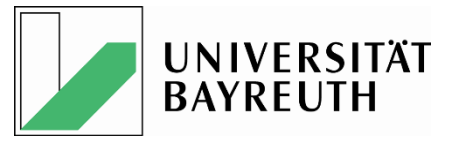

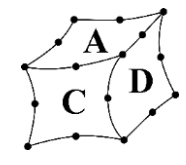

### **Datenaustausch - Beispiel**

|    | STEP - Dateiname  | File – Checker -Ergebnisname    | Anhang | Prüfprogramm / Version |  |
|----|-------------------|---------------------------------|--------|------------------------|--|
|    |                   |                                 | 15     | CatiaV5R21             |  |
|    |                   | Pruefergebnis_fraeR21.txt       | 16     | CatiaV5-6R2013         |  |
|    | fre - D21 - tre   |                                 | 17     | ProEWF5.0M060          |  |
|    | тгаек21.stp       |                                 | 18     | Creo2.0M080            |  |
|    |                   |                                 | 12     | STEP – File - Checker  |  |
|    |                   |                                 | 12     | NX8.5                  |  |
|    |                   | Pruefergebnis_frae2013.txt      | 20     | CatiaV5R21             |  |
|    |                   |                                 | 21     | CatiaV5-6R2013         |  |
| (  | frac2012 ctn      |                                 | 22     | ProEWF5.0M060          |  |
|    |                   |                                 | 23     | Creo2.0M080            |  |
|    |                   |                                 | 10     | STEP – File - Checker  |  |
|    |                   |                                 | 24     | NX8.5                  |  |
|    |                   |                                 | 25     | CatiaV5R21             |  |
|    |                   |                                 | 26     | CatiaV5-6R2013         |  |
| 66 | fraeserprozim stp | Pruefergebois fraeserprozim tyt | 27     | ProEWF5.0M060          |  |
|    | <u> </u>          | <u> </u>                        | 28     | Creo2.0M080            |  |
|    |                   |                                 | 29     | NX8.5                  |  |
|    |                   |                                 | 13     | STEP – File - Checker  |  |

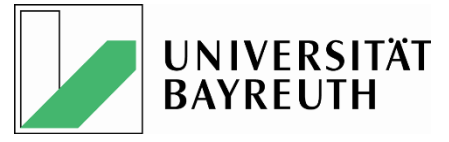

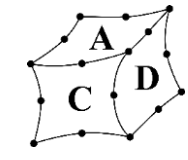

### Prüfversion: CatiaV5-6R2013 – Prüfprogramm: STEP - File - Checker

| Pruefergebnis_frae2013.txt - Editor                                                                                                    |
|----------------------------------------------------------------------------------------------------|
| Datei Bearbeiten Format Ansicht ?                                                                                                    |
| Die Datei frae2013 wurde durchsucht                                                                                                    |
| Pruefung von cip und csw.                                                                                                    |
| Das Fileschema ist 214 1.<br>FILE_SCHEMA(('AUTOMOTIVE_DESIGN { 1 0 10303 214 1 1 1 1 }'));                                                                                         |
| Koordinatensystem CSW ist vorhanden.<br>#1120=AXIS2_PLACEMENT_3D('CSW1_1',#1117,#1118,#1119) ;                                                                                     |
| Koordinatensystem CSW ist vorhanden.<br>#1124=AXIS2_PLACEMENT_3D('CSW1_2',#1121,#1122,#1123) ;                                                                                     |
| Koordinatensystem CSW ist vorhanden.<br>#1128=AXIS2_PLACEMENT_3D('CSW1_3',#1125,#1126,#1127) ;                                                                                     |
| Koordinatensystem CSW ist vorhanden.<br>#1132=AXIS2_PLACEMENT_3D('CSW1_4',#1129,#1130,#1131) ;                                                                                     |
| Koordinatensystem MCS ist vorhanden.<br>#1522=AXIS2_PLACEMENT_3D('MCS',#1519,#1520,#1521) ;                                                                                        |
| Folgende Farbe wurden gefunden<br>#58=COLOUR_RGB('Colour',0.501960784314,0.501960784314,0.501960784314) ;<br>Die Farbe fuer grau ist zulaessig<br>Die Farbe wurde 1 mal verwendet. |
| Folgende Farbe wurden gefunden<br>#1155=COLOUR_RGB('Colour',0.8,0.8,0.8) ;<br>Die Farbe fuer hellgrau ist zulaessig<br>Die Farbe wurde 1 mal verwendet.                            |
|                                                                                                    |
| Was wurde geprüft 0 = wurde geprüft.                                                                                                    |
| wert von schema ist 0 .                                                                                                    |
| wert von pcs ist 0 .                                                                                                    |
| wert von mcs ist 0 .                                                                                                    |
| wert von csw ist 0.                                                                                                    |
| <ul> <li>▲</li> </ul>                                                                                                    |

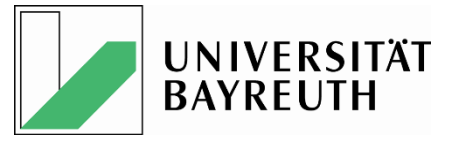

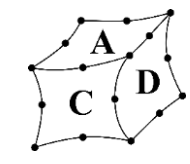

### Datenaustausch – Ergebnisdokumentation

| Präzisionswerkzeug                   |                               |                       | Prüfprogramm:  |
|--------------------------------------|-------------------------------|-----------------------|----------------|
| Eckfräser, einreihig n. DIN 4000-87  | Anhang 21                     | STEP - Datenaustausch | CatiaV5-6R2013 |
| Beschreibung:                        | Pr0fversion/Dateiname         |                       |                |
| STEP – Datei wird im Prüfprogramm ge | CatiaV5-6R2013 / frae2013.stp |                       |                |

Tabelle1:

| No. | Beschreibung                 | Sollbenennung (u.a. RGB) | Istmerkmal (u.a. RGB) | Status | Bemerkung                         |
|-----|------------------------------|--------------------------|-----------------------|--------|-----------------------------------|
| 1   | Farbe NOCUT Bereich          | RGB(128/128/128)         | RGB (128/128/128)     | ok     |                                   |
| 2   | Farbe CUT Bereich            | RGB(204/204/204)         | RGB(204/204/204)      | ok     |                                   |
| 3   | Farbe CUTTER- LINE           | RGB(0/0/255)             | RGB(0/0/255)          | ok     |                                   |
| 5   | Koordinatensystem PCS Halter | vorhanden                | nicht vorhanden       | n.ok   | Sollte eigentlich vorhanden sein. |
| 6   | Koordinatensystem PCS insert | vorhanden                | nicht vorhanden       | n.ok   | Sollte eigentlich vorhanden sein. |
| 7   | Koordinatensystem CIP        | vorhanden                | nicht vorhanden       | n.ok   | Sollte eigentlich vorhanden sein. |
| 8   | Koordinatensystem MCS Halter | vorhanden                | nicht vorhanden       | n.ok   | Sollte eigentlich vorhanden sein. |
| 9   | Koordinatensystem MCS insert | vorhanden                | vorhanden             | ok     |                                   |
| 10  | Koordinatensystem CSW1       | vorhanden                | vorhanden             | ok     |                                   |
| 11  | Koordinatensystem CSW2       | vorhanden                | vorhanden             | ok     |                                   |
| 12  | Koordinatensystem CSW3       | vorhanden                | vorhanden             | ok     |                                   |
| 13  | Koordinatensystem CSW4       | vorhanden                | vorhanden             | ok     |                                   |
| 14  |                              |                          |                       |        |                                   |
| 15  |                              |                          |                       |        |                                   |
| 10  |                              |                          |                       |        |                                   |

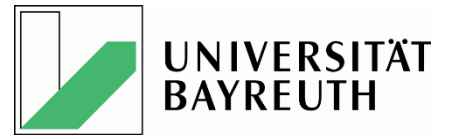

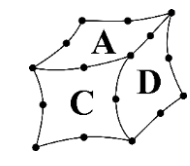

### <u>Datenaustausch – Übersicht (1/2)</u>

| STEP - Dateiname | File – Checker -Ergebnisname   | Anhang | Prüfprogramm / Version |
|------------------|--------------------------------|--------|------------------------|
|                  |                                | 30     | CatiaV5R21             |
|                  |                                | 31     | CatiaV5-6R2013         |
|                  | Dructorgobnic proofroonte tyt  | 32     | ProEWF5.0M060          |
| proefraeptc.stp  | Pruerergebnis_proenaeptc.txt   | 33     | Creo2.0M080            |
|                  |                                | 14     | STEP – File - Checker  |
|                  |                                | 34     | NX8.5                  |
|                  |                                | 35     | CatiaV5R21             |
|                  | Pruefergebnis_fraecreozim.txt  | 36     | CatiaV5-6R2013         |
|                  |                                | 37     | ProEWF5.0M060          |
| fraecreozim.stp  |                                | 38     | Creo2.0M080            |
|                  |                                | 11     | STEP – File - Checker  |
|                  |                                | 39     | NX8.5                  |
|                  |                                | 40     | CatiaV5R21             |
|                  |                                | 41     | CatiaV5-6R2013         |
|                  | Bruefergebaic, creefraeate tyt | 42     | ProEWF5.0M060          |
| creofraeptc.stp  |                                | 43     | Creo2.0M080            |
|                  |                                | 9      | STEP – File - Checker  |
|                  |                                | 44     | NX8.5                  |

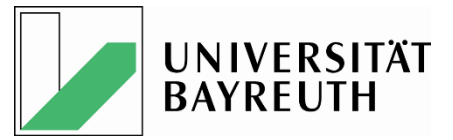

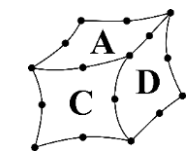

### <u>Datenaustausch – Übersicht (2/2)</u>

| STEP - Dateiname  | File – Checker -Ergebnisname    | Anhang | Prüfprogramm / Version |
|-------------------|---------------------------------|--------|------------------------|
|                   |                                 | 15     | CatiaV5R21             |
|                   |                                 | 16     | CatiaV5-6R2013         |
| 6 504 1           | Druoforgobnic fracD21 tyt       | 17     | ProEWF5.0M060          |
| fraeR21.stp       |                                 | 18     | Creo2.0M080            |
|                   |                                 | 12     | STEP – File - Checker  |
|                   |                                 | 19     | NX8.5                  |
|                   |                                 | 20     | CatiaV5R21             |
|                   | Pruefergebnis_frae2013.txt      | 21     | CatiaV5-6R2013         |
| 6 - <b>0</b> - 0  |                                 | 22     | ProEWF5.0M060          |
| frae2013.stp      |                                 | 23     | Creo2.0M080            |
|                   |                                 | 10     | STEP – File - Checker  |
|                   |                                 | 24     | NX8.5                  |
|                   |                                 | 25     | CatiaV5R21             |
|                   |                                 | 26     | CatiaV5-6R2013         |
|                   | Druefergebnis fraeserprozim tyt | 27     | ProEWF5.0M060          |
| Traeserprozim.stp | Thereigebins_Indeserprozimitkt  | 28     | Creo2.0M080            |
|                   |                                 | 29     | NX8.5                  |
|                   |                                 | 13     | STEP – File - Checker  |

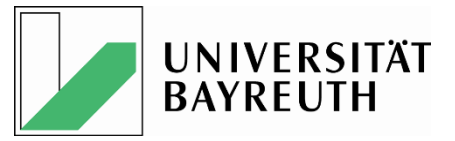

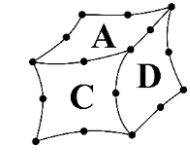

### Generelles zum Prüfprogramm: STEP - File - Checker

- Der STEP Filechecker prüft <u>nicht</u> alle geforderten DIN Eigenschaften, z.B.
  - Anzahl der Koordinatensysteme
  - X-Y-Z-Lage der Koordinatensysteme
  - Relative Lage der Koordinatensysteme zueinander
- => Also sind alle Dateien manuell zu überprüfen

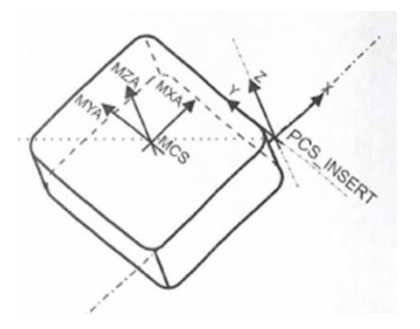

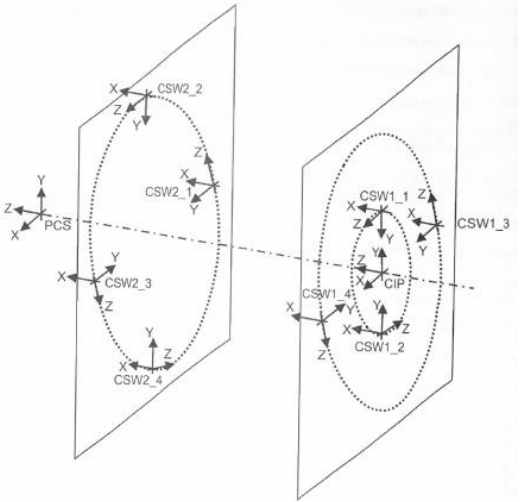

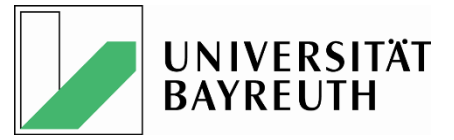

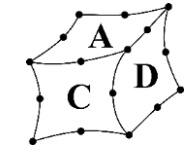

### Im- und Export über die STEP 2014 Schnittstelle

- Test mit geprüften und evtl. geänderten Musterdateien
- Test jeder mit jedem NX 8.5.3.3, Catia V5-6R2013, Creo 2.0 M080 (+ Backuptests mit WF 5.0, Catia V5 R21) durchgeführt
- Einstellungen gem. Hersteller Vorgaben bzw. "best possible" Schleifen
- Dokumentation der Einstellungen und Ergebnisse
- => Neue Studentische Arbeiten, Heidenreich + Kusch + Rosilius

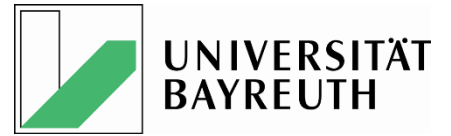

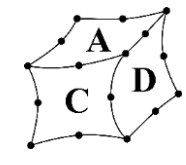

| 10.02.2014 14:09 | Dateiordner                                                                                                    |
|------------------|----------------------------------------------------------------------------------------------------|
| 07.02.2014 12:56 | Dateiordner                                                                                                    |
| 07.02.2014 12:56 | Dateiordner                                                                                                    |
| 07.02.2014 12:56 | Dateiordner                                                                                                    |
| 07.02.2014 12:56 | Dateiordner                                                                                                    |
| 07.02.2014 12:56 | Dateiordner                                                                                                    |
| 07.02.2014 12:56 | Dateiordner                                                                                                    |
| 07.02.2014 12:56 | Dateiordner                                                                                                    |
| 07.02.2014 12:56 | Dateiordner                                                                                                    |
| 07.02.2014 12:56 | Dateiordner                                                                                                    |
| 07.02.2014 12:56 | Dateiordner                                                                                                    |
| 07.02.2014 12:56 | Dateiordner                                                                                                    |
| 07.02.2014 12:56 | Dateiordner                                                                                                    |
| 10.02.2014 13:31 | Dateiordner                                                                                                    |
| 07.02.2014 12:56 | Dateiordner                                                                                                    |
| 07.02.2014 12:56 | Dateiordner                                                                                                    |
| 10.02.2014 13:29 | Dateiordner                                                                                                    |
| 07.02.2014 12:56 | Dateiordner                                                                                                    |
| 07.02.2014 12:56 | Dateiordner                                                                                                    |
| 07.02.2014 12:56 | Dateiordner                                                                                                    |
| 07.02.2014 12:56 | Dateiordner                                                                                                    |
| 07.02.2014 12:56 | Dateiordner                                                                                                    |
| 07.02.2014 12:56 | Dateiordner                                                                                                    |
| 10.02.2014 13:30 | Dateiordner                                                                                                    |
| 07.02.2014 12:56 | Dateiordner                                                                                                    |
| 07.02.2014 12:56 | Dateiordner                                                                                                    |
|                  | 10.02.2014 14:09<br>07.02.2014 12:56<br>07.02.2014 12:56<br>07.02.2014 12:56<br>07.02.2014 12:56<br>07.02.2014 12:56<br>07.02.2014 12:56<br>07.02.2014 12:56<br>07.02.2014 12:56<br>07.02.2014 12:56<br>07.02.2014 12:56<br>07.02.2014 12:56<br>10.02.2014 12:56<br>07.02.2014 12:56<br>07.02.2014 12:56<br>07.02.2014 12:56<br>07.02.2014 12:56<br>07.02.2014 12:56<br>07.02.2014 12:56<br>07.02.2014 12:56<br>07.02.2014 12:56<br>07.02.2014 12:56<br>07.02.2014 12:56<br>07.02.2014 12:56<br>07.02.2014 12:56 |

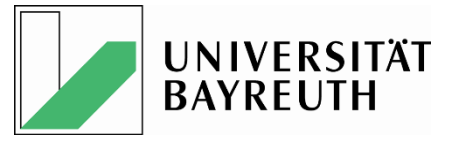

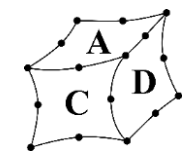

#### Im- und Export über die STEP 2014 Schnittstelle, Beispiel 1

| Prázisionswerkzeug Brotoko                     | tokollar:              |                                                       | Referenzversion/Dateiname       |
|------------------------------------------------|------------------------|-------------------------------------------------------|---------------------------------|
| Schaftfräser n. DIN 4000-87 CAtC               | tC1                    | STEP Austausch von CATIA V5 – 6R2013 nach Creo2.0M080 | CATIA V5-6R2013/fraeser_com.asm |
| Beschreibung:                                  | Prüfversion/Dateiname  |                                                       |                                 |
| Fräser gespeichert als .stp / AP = 214iso / Ex | Creo2.0M080/origin.stp |                                                       |                                 |
|                                                |                        |                                                       |                                 |

#### Tabelle1:

| No. | Beschreibung                   | Referenzmerkmal   | Prüfmerkmal (Istbenennung) | Status | Bemerkung                           |
|-----|--------------------------------|-------------------|----------------------------|--------|-------------------------------------|
|     |                                | (Sollbenennung)   |                            |        |                                     |
| 1   | Geom. vollst. übertragen       |                   |                            | ok     |                                     |
| 2   | Farbe CUT Bereich              | RGB (128/128/128) | RGB (128/128/128)          | ok     |                                     |
| 3   | Farbe NOCUT Bereich            | RGB (204/204/204) | RGB (204/204/204)          | ok     |                                     |
| 5   | Farbe CUTTERIINE               | RGB (0/0/255)     | RGB (0/0/255)              | ok     |                                     |
| 6   | Modellbaumelement halter com   | Ebenen            |                            | ok     |                                     |
| 7   | Modellbaumelement halter_com   | Achsen            |                            | n. ok  | Von Anfang an nicht vorhanden       |
| 8   | Modellbaumelement halter com   | CIP               | CIP                        | n. ok  | Nicht übertragen                    |
| 9   | Modellbaumelement halter com   | CSW1_1            | CSW1_1                     | ok     |                                     |
| 10  | Modellbaumelement halter com   | CSW1_2            | CSW1_2                     | ok     |                                     |
| 11  | Modellbaumelement halter com   | CSW1_3            | CSW1_3                     | ok     |                                     |
| 12  | Modellbaumelement halter com   | CSW1_4            | CSW1_4                     | ok     |                                     |
| 21  | Modellbaumelement halter com   | MCS               | MCS                        | n. ok  | Nicht übertragen                    |
| 22  | Modellbaumelement halter com   | PCS               | PCS                        | n. ok  | Nicht übertragen                    |
| 25  | Modellbaumelement insert1_com  | MCS               | MCS                        | ok     |                                     |
| 26  | Modellbaumelement insert1_com  | PCS               | PCS                        | n. ok  | War ausgeblendet                    |
| 32  | Ausrichtung Koordinatensysteme |                   |                            | ok     | Neue Kosys dazu dafür fehlen einige |

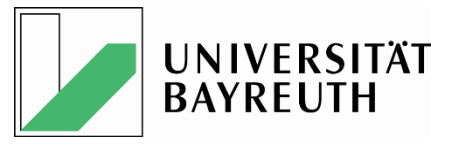

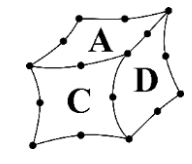

### Im- und Export über die STEP 2014 Schnittstelle, Beispiel Catia => Creo

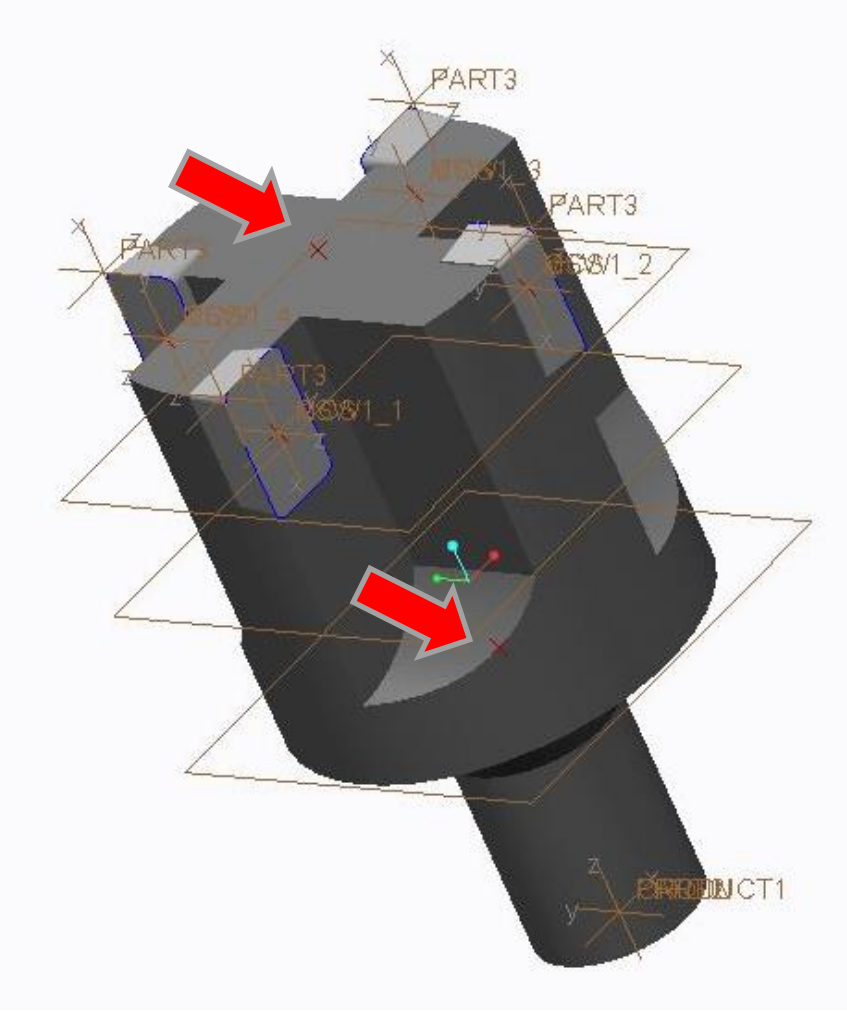

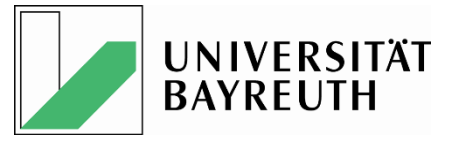

Schaftfräser n. DIN 4000-87

Beschreibung

Geom. vollst. übertragen

Modellbaumelement halter com

Modellbaumelement halter com

Modellbaumelement halter com

Modellbaumelement halter\_com

Modellbaumelement halter com

Modellbaumelement halter com

Modellbaumelement halter com

Modellbaumelement halter com

Modellbaumelement halter com

Modellbaumelement insert1\_com

Modellbaumelement insert1\_com

Ausrichtung Koordinatensysteme

Farbe CUT Bereich

Farbe CUTTERIINE

Farbe NOCUT Bereich

Tabelle1:

No.

1 2

3

5

6

7

8

9

10

11

12

21

22

25

26

32

CAtNX Fräser gespeichert als .stp / AP = 214iso / Externe Verweise auf STEP / Automatische Optimier

> Referenzmerkmal (Sollbenennung)

RGB (204/204/204)

RGB (128/128/128)

RGB (0/0/255)

Ebenen

Achsen

CSW1 1

CSW1 2

CSW1 3

CSW1 4

MCS

PCS

MCS

PCS

CIP

Fakultät für Ingenieurwissenschaften Lehrstuhl für Konstruktionslehre und CAD Prof. Dr.-Ing. Frank Rieg

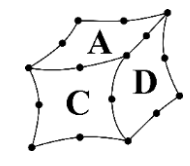

#### Im- und Export über die STEP 2014 Schnittstelle, Beispiel Catia => NX

STEP Austausch vor

| ch von CATIA V5 – 6R2013 nacl | h NX8.5  | Referencerrisor/Databaser<br>CATIA V5-6R2013/fraese<br>Professior/Databaser<br>CATIA V5-6R2013/fraese | com.asm |
|-------------------------------|----------|----------------------------------------------------------------------------------------------------|---------|
|                               | i trugen | 0.1111103 0112010700100                                                                               |         |
|                               |          |                                                                                                    |         |
| Prüfmerkmal (Istbenennung)    | Status   | Bemerkung                                                                                             |         |
|                               | n ok     | Cutterline feblt                                                                                      |         |
| RGB (204/204/204)             | ok       | Cotternine renit                                                                                      |         |
| RGB (125/125/125)             | n. ok    |                                                                                                    |         |
| RGB (0/0/255)                 | ok       |                                                                                                    |         |
|                               | n. ok    | Von Anfang an nicht vorhanden                                                                         |         |
|                               | n. ok    | Von Anfang an nicht vorhanden                                                                         |         |
| CIP                           | n. ok    | Ausrichtung falsch                                                                                    |         |
| CSW1_1                        | n. ok    | Falsche Position                                                                                      |         |
| CSW1_2                        | n. ok    | Falsche Position                                                                                      |         |
| CSW1_3                        | n. ok    | Falsche Position                                                                                      |         |
| CSW1_4                        | n. ok    | Falsche Position                                                                                      |         |
| MCS                           | n. ok    | Nicht übertragen                                                                                      |         |
| PCS                           | n. ok    | Nicht übertragen                                                                                      |         |
| MCS                           | n. ok    | Nicht übertragen                                                                                      |         |
| PLS                           | n. ok    | Nicht übertragen                                                                                      | 40      |
|                               | n. ok    | Nosys, nicht übertragen                                                                               |         |

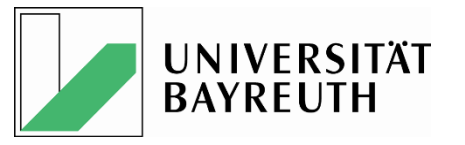

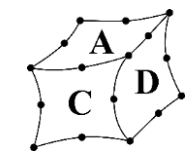

#### Im- und Export über die STEP 2014 Schnittstelle, Beispiel NX => Creo 2.0

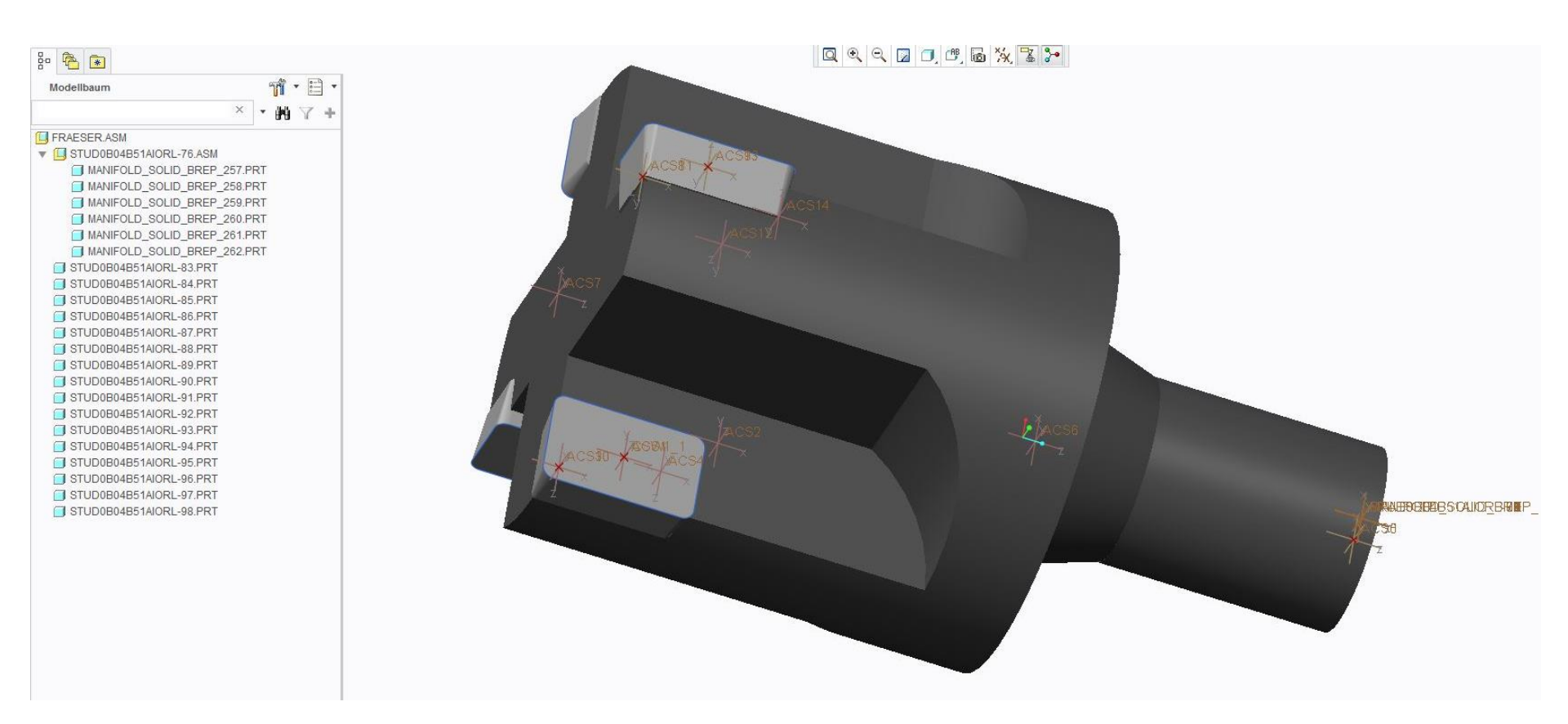

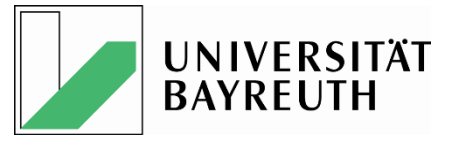

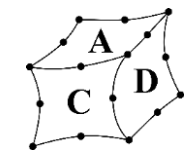

#### <u>Im- und Export über die STEP 2014 Schnittstelle, Beispiel NX => NX</u>

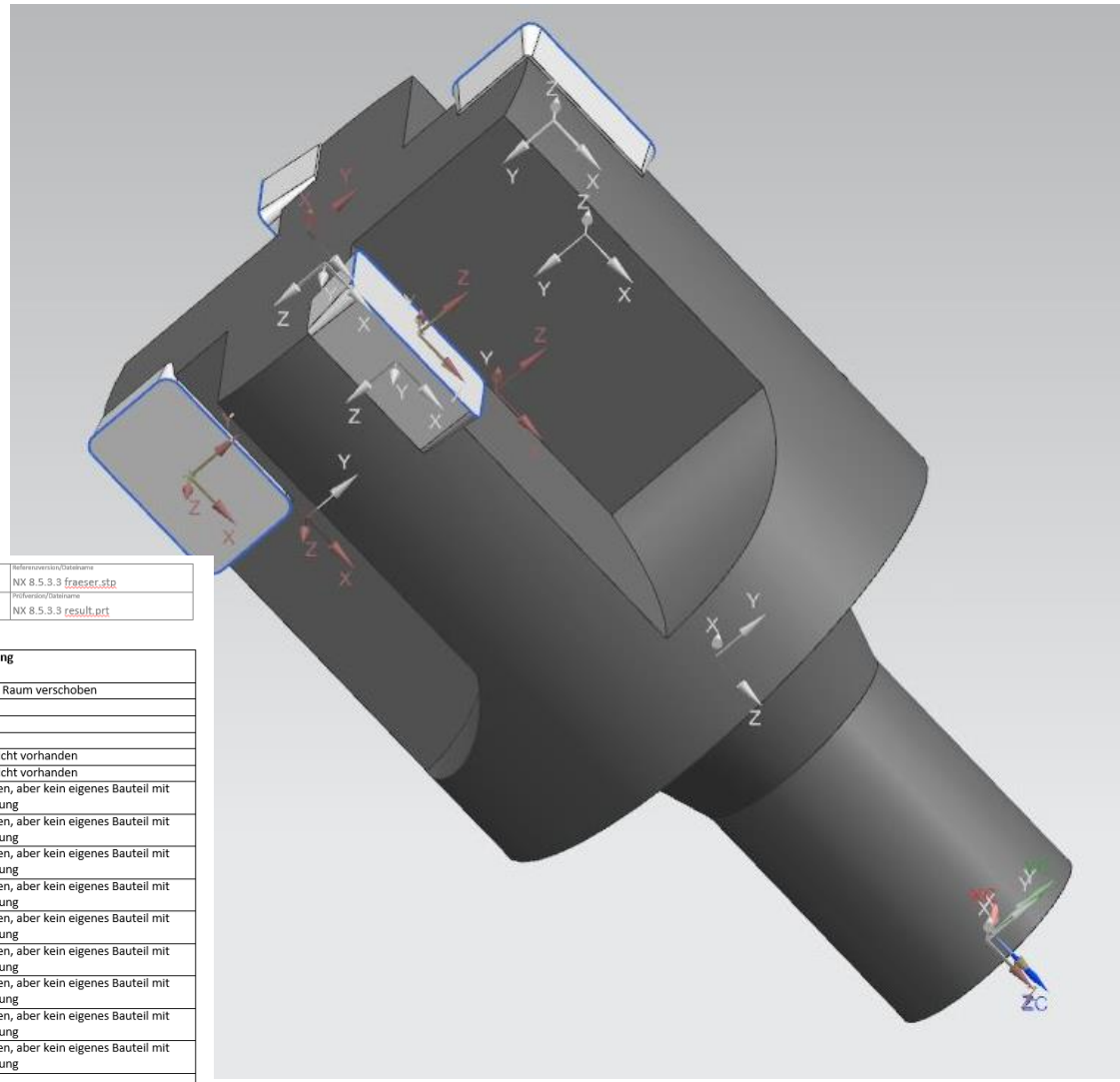

| Prázislonswerkatug                                                                                               | Protokollor.: |                                      | Referenzversion/Dateiname |  |  |
|----------------------------------------------------------------------------------------------------|---------------|--------------------------------------|---------------------------|--|--|
| Schaftfräser n. DIN 4000-87                                                                                      | NXtNX4        | STEP Austausch von NX 8.5 nach NX8.5 | NX 8.5.3.3 fraeser.stp    |  |  |
| Beschreibung: Prifversion/Datkiname                                                                              |               |                                      |                           |  |  |
| Fräser gespeichert als _sto Export: Volumenkörper + Kurven + Oberflächen; händisch angewählt NX 8.5.3.3 result.p |               |                                      |                           |  |  |
| Tabelle1:                                                                                                    |               |                                      |                           |  |  |

| No. | Beschreibung                   | Referenzmerkmal   | Prüfmerkmal (Istbenennung) | Status | Bemerkung                                |
|-----|--------------------------------|-------------------|----------------------------|--------|------------------------------------------|
|     |                                | (Sollbenennung)   |                            |        |                                          |
| 1   | Geom. vollst. übertragen       |                   |                            | ok     | Leicht im Raum verschoben                |
| 2   | Farbe CUT Bereich              | RGB (204/204/204) | RGB (204/204/204)          | ok     |                                          |
| 3   | Farbe NOCUT Bereich            | RGB (128/128/128) | RGB (102/102/102)          | n. ok  |                                          |
| 5   | Farbe CUTTERIINE               | RGB (0/0/255)     | RGB (51/102/204)           | n. ok  |                                          |
| 6   | Modellbaumelement halter_com   | Ebenen            |                            | n. ok  | Vorher nicht vorhanden                   |
| 7   | Modellbaumelement halter_com   | Achsen            |                            | n. ok  | Vorher nicht vorhanden                   |
| 8   | Modellbaumelement halter_com   |                   |                            | n. ok  | Vorhanden, aber kein eigenes Bauteil mit |
|     |                                | CIP               | CIP                        |        | Bezeichnung                              |
| 9   | Modellbaumelement halter_com   |                   |                            | n. ok  | Vorhanden, aber kein eigenes Bauteil mit |
|     |                                | CSW1_1            | CSW1_1                     |        | Bezeichnung                              |
| 10  | Modellbaumelement halter_com   |                   |                            | n. ok  | Vorhanden, aber kein eigenes Bauteil mit |
|     |                                | CSW1_2            | CSW1_2                     |        | Bezeichnung                              |
| 11  | Modellbaumelement halter_com   |                   |                            | n. ok  | Vorhanden, aber kein eigenes Bauteil mit |
|     |                                | CSW1_3            | CSW1_3                     |        | Bezeichnung                              |
| 12  | Modellbaumelement halter_com   |                   |                            | n. ok  | Vorhanden, aber kein eigenes Bauteil mit |
|     |                                | CSW1_4            | CSW1_4                     |        | Bezeichnung                              |
| 21  | Modellbaumelement halter_com   |                   |                            | n. ok  | Vorhanden, aber kein eigenes Bauteil mit |
|     |                                | MCS               | MCS                        |        | Bezeichnung                              |
| 22  | Modellbaumelement halter_com   |                   |                            | n. ok  | Vorhanden, aber kein eigenes Bauteil mit |
|     |                                | PCS               | PCS                        |        | Bezeichnung                              |
| 25  | Modellbaumelement insert1_com  |                   |                            | n. ok  | Vorhanden, aber kein eigenes Bauteil mit |
|     |                                | MCS               | MCS                        |        | Bezeichnung                              |
| 26  | Modellbaumelement insert1_com  |                   |                            | n. ok  | Vorhanden, aber kein eigenes Bauteil mit |
|     |                                | PCS               | PCS                        |        | Bezeichnung                              |
| 32  | Ausrichtung Koordinatensysteme |                   |                            | ok     |                                          |

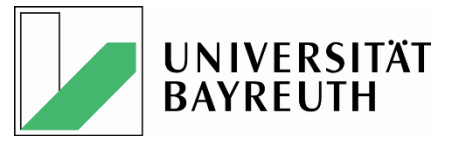

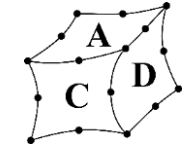

#### Zusammenfassung

#### ES GEHT IMMER NOCH NICHT!

| nach von            | Creo Parametric 2.0                   | Catia V5-6R2013                                | NX8.5                       |
|---------------------|---------------------------------------|------------------------------------------------|-----------------------------|
| Creo Parametric 2.0 | Zimmermann-Config                     | Zimmermann-Config Koordinatensysteme<br>Ebenen |                             |
| Catia V5-6R2013     | Zimmermann-Config<br>Farbe Cutterline | Koordinatensysteme<br>Ebenen                   | Farbe<br>Koordinatensysteme |
| NX8.5               | Alles außer Farbe Cut-Bereich         | Alles außer Farbe Cut-Bereich                  | Name Koordinatensysteme     |

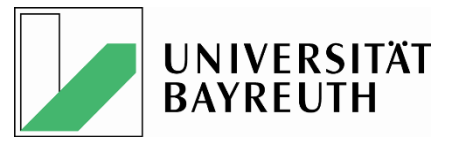

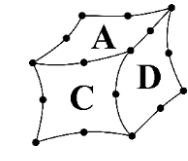

#### Wie geht's weiter ???

- Ohne proSTEP e.V. + alle Hersteller an einem Tisch nicht lösbar
  - Vorschlag PTC: Thematisieren in CAx-IF

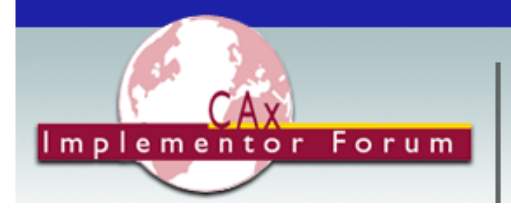

The CAx Implementor Forum is significantly improving STEP translator quality and decreasing translator time-to-market.

• Ziel: Aufnahme in die Testrunde im Herbst

#### **Test Rounds**

| <b>33J</b> - Winter 2013/14 | Schedule        | Test Suite (v1.2, PDF) |
|-----------------------------|-----------------|------------------------|
| <b>32J</b> - Summer 2013    | <u>Schedule</u> | Test Suite (v1.1, PDF) |
| <b>31J</b> - Winter 2012/13 | <u>Schedule</u> | Test Suite (v1.0, PDF) |
| <b>30J</b> - Summer 2012    | Schedule        | Test Suite (v1.0, PDF) |

| 2013 |     |                |                     | 2014                                |                             |                                                                                                    |
|------|-----|----------------|---------------------|-------------------------------------|-----------------------------|----------------------------------------------------------------------------------------------------|
| Sep  | Oct | Nov            | Dec                 | Jan                                 | Feb                         | Mar                                                                                                    |
|      |     |                | - VVS               | ◆ M2                                | ◆ 1st CC<br>◆ M3 ◆ M        | ◆ 2nd CC<br>4◆ M5                                                                                        |
|      | Sep | 201<br>Sep Oct | 2013<br>Sep Oct Nov | 2013<br>Sep Oct Nov Dec<br>₩S<br>M1 | 2013<br>Sep Oct Nov Dec Jan | 2013         2014           Sep         Oct         Nov         Dec         Jan         Feb           WS |

#### CAx-IF Round33J Schedule

| Date                                     | Action                                                                        |  |  |  |  |
|------------------------------------------|-------------------------------------------------------------------------------|--|--|--|--|
| 29 Nov 2013 (Fri)                        | Round 33J Test Suite and relevant Rec.Pracs. available                        |  |  |  |  |
| 4 Dec 2013 (Wed)                         | CAx-IF Technical Workshop in Darmstadt, Germany                               |  |  |  |  |
| 7 Jan 2014 (Tue)                         | Initial STEP files and native stats due                                       |  |  |  |  |
| 5 Feb 2014 (Wed)                         | 1st CAx-IF Round33J Conference Call /<br>Initial release of files for testing |  |  |  |  |
| 21 Feb 2014 (Fri)                        | Initial target stats due                                                      |  |  |  |  |
| 5 Mar 2014 (Wed)                         | 2nd CAx-IF Round33J Conference Call /<br>Preliminary results available        |  |  |  |  |
| 10 Mar 2014 (Mon) -<br>12 Mar 2014 (Wed) | CAx-IF Round33J Review Meeting in<br>Gaithersburg, MD, USA                    |  |  |  |  |